## 1991平台宣導

認識1991專線

有鑑於重大災害發生時,常因災 區電話系統損壞或民眾關心家人 互報平安之話務,造成電話線路 不通或壅塞,緊急報案電話亦無 法撥通,經參考日本171語音信 箱系統,建置本專線供民眾災時 互報平安。

#### 什麼是約定電話

(使用1991報平安留言平台-使用 說明-電話語音-常見問題三) , 約定電話為方便親友記憶使用, 事先約定好的電話號碼,以家戶 電話(含區域號碼)或手機號碼為 佳。如為市話02-2344-xxxx,請 按022344xxxx;如為行動電話 0901-216-xxx,請按0901216xxx

### 1991平台宣導

# 平台的運作方式,有網路留言板、電話語音及手機留板三種方式。 http://www.1991.tw/1991\_ MsgBoard/index.jsp

| -00   |       |       |                   | Difference Contractor<br>F 載與連結 | English 1     |
|-------|-------|-------|-------------------|---------------------------------|---------------|
|       | 使用說明  |       |                   |                                 |               |
|       | e     | 網路留言板 | · 使用說明 ·          | ・常見問題・                          |               |
|       |       | 電話語音  | ・使用說明 ·           | ・常見問題・                          |               |
|       |       | 手機留言板 | • 使用說明 •          |                                 |               |
| رون 🔇 | 这部消防署 |       | 100 <sup>-1</sup> | 絶気計入点:<br>201761                | market (2.13) |

#### 2.2、 1991報平安 APP 下載及安裝

為進一步推廣1991報平安平 台,消防署已著手進行<u>1991</u> 報平安 APP開發規劃,民 眾將可上網下載1991報平安 APP,APP安裝完成後,會 在手機上出現如右圖示圓圈 所示。

<> 約定電話號碼與網際網路上網及市話/手機撥打
 1991留言平台專線均相同。

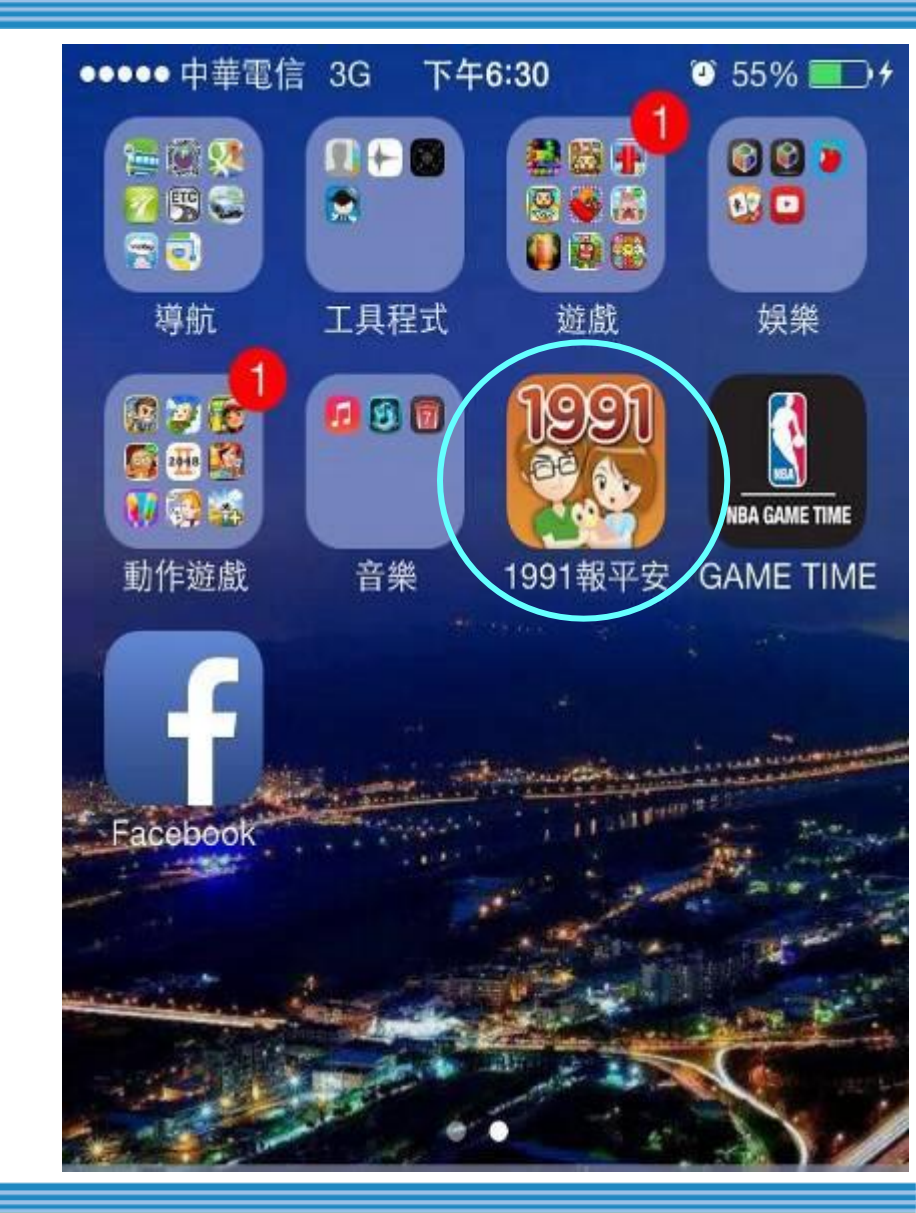

#### 2.2、 1991報平安 APP 頁面功能

- 開啟1991報平安 <u>APP</u>即可自動連上 1991網站進行留言,由上而下 共分五層。
- 1.第一層「<u>1991</u>留言平台」Logo
- 2.第二層「約定電話」與「載入留言」
   按鈕。
- 3.第三層文字/語音留言內容顯示窗格
  4.第四層「文字留言」與「撥打
  <u>1991</u>」按鈕。
  5.第五層「留言訊息」、「<u>服務</u>

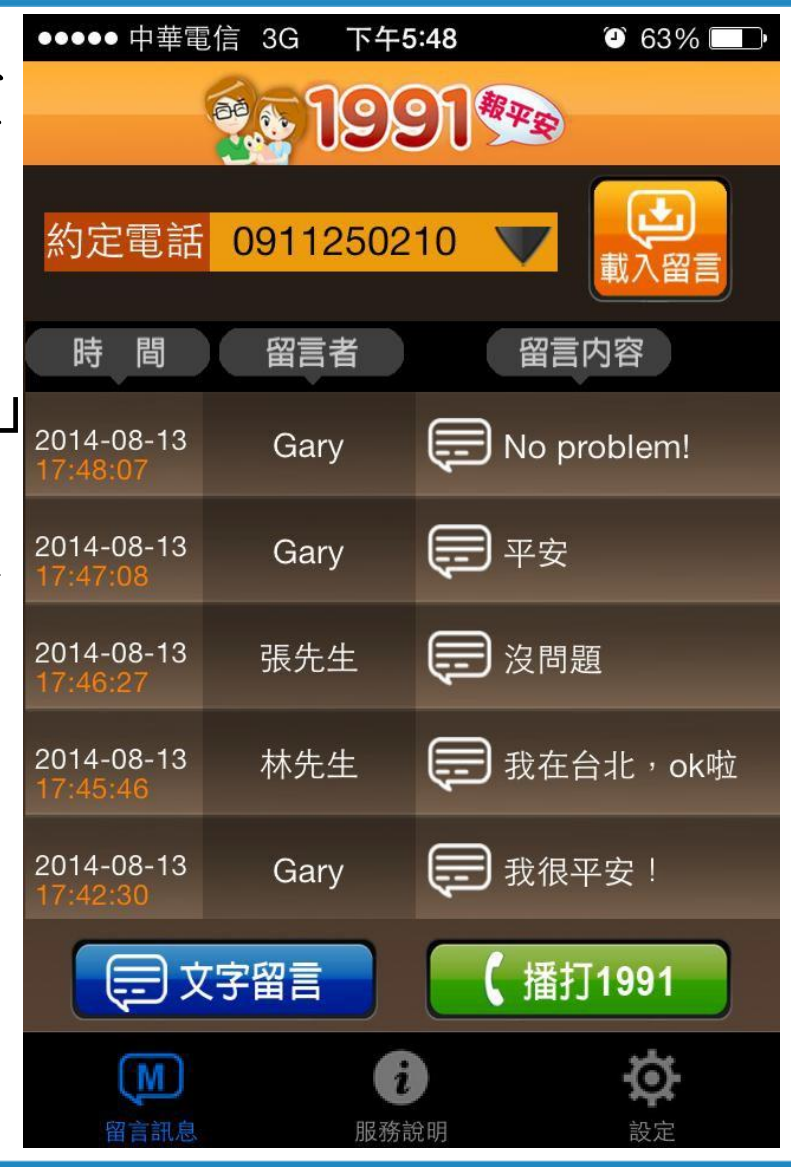

#### 2.2、1991報平安 APP操作摘要說明

- 「原則上與透過網際網路連接到1991報 平安留言平台操作方法類似,需輸入 一致之<u>約定電話</u>以作為識別。
   「因手機畫面比較小,無法容納所有網 頁,以快速、方便應用為主要訴求, 僅就「文字留言」及「語音留<u>言</u>」提 供必要之服務。
- ✓按藍色「文字留言」可進行文字留 言/查詢功能,與網路留言相同。
  ✓按綠色「撥打1991」可進行留言錄 音/取話功能,與市話/行動留言相同。

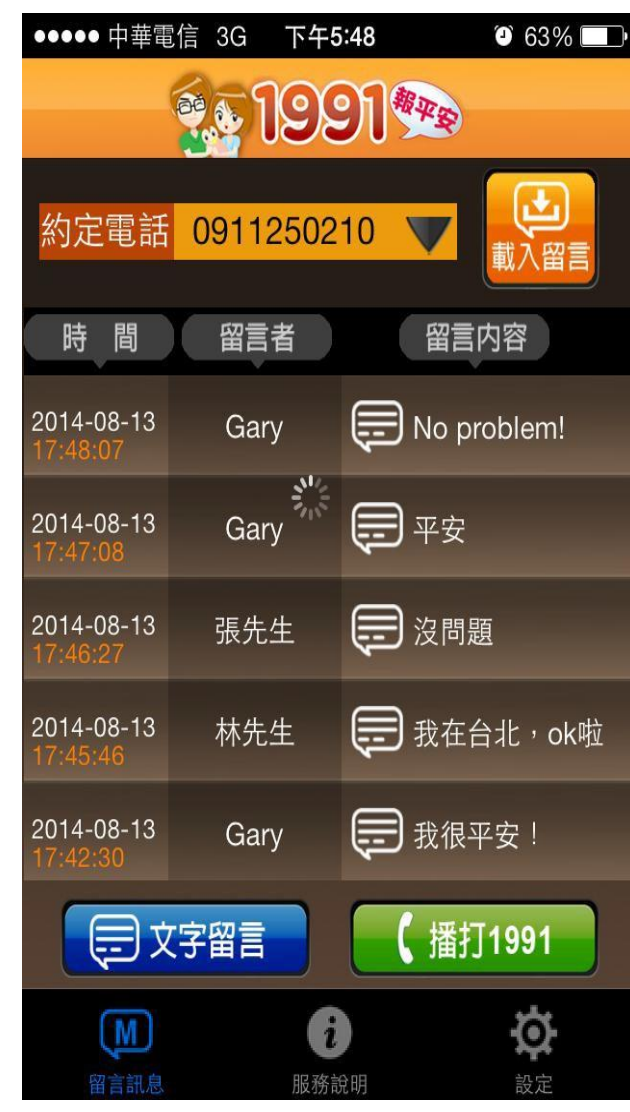

#### 點按右下角之【設定】鈕可進行「<u>推播設定</u>」、

| ●●●●● 中華電信 3G 下午5        | :49 🗿 63% 💷                                            | ●●●●● 中華電信 3G      | 下午5:49           | 2 63% 💷  |               |
|--------------------------|--------------------------------------------------------|--------------------|------------------|----------|---------------|
| <b>199</b>               | 01                                                     | < 返回 🔮 💽           | 1991 🥯           |          | 完             |
| 推播設定                     |                                                        |                    |                  |          | <u>八</u><br>白 |
| 推播通知                     |                                                        | 電話: 0911250        | 210              |          | <u>。</u>      |
| 1001知自扒宁                 |                                                        | 電話: 0223266        | 530              | -        | <u>t</u>      |
|                          | <b>塔通知功</b>                                            | 電話:                | 2夕り改<br>何めらり     | 【火<br>雨士 | <u> </u>      |
| 約定電話                     | 開啟時,                                                   |                    |                  |          | 捎             |
| 防災訊息設定 可                 | 收取消防                                                   | 川                  | 及務說              | 明可       | 啟             |
| 區域設定                     | 提供的防、                                                  | <b>查</b>           | 2閲係:             | 款與       | 际             |
| 瀏覽則數                     | <b>貪訊</b> ,                                            | EX                 | E意爭項             |          | 咨             |
|                          |                                                        |                    |                  |          | 貝             |
| (M) <b>i</b><br>留言訊息 服務誌 | 30月 <b>2</b> 日 201 201 201 201 201 201 201 201 201 201 | <b>↓</b> ▲<br>留言訊息 | <b>じ</b><br>服務說明 | 設定       | 最             |

25

ミ」、「<u>防災訊</u> 設定」、「區 或設定」<u>及瀏</u> 「則數。 \* 播通知功能開 **负時,可收取消** 5署提供的防災 予訊。約定電話 最多可設定3個。

「1991訊息設

#### 2.2、 1991報平安 APP文字留言(1/2)

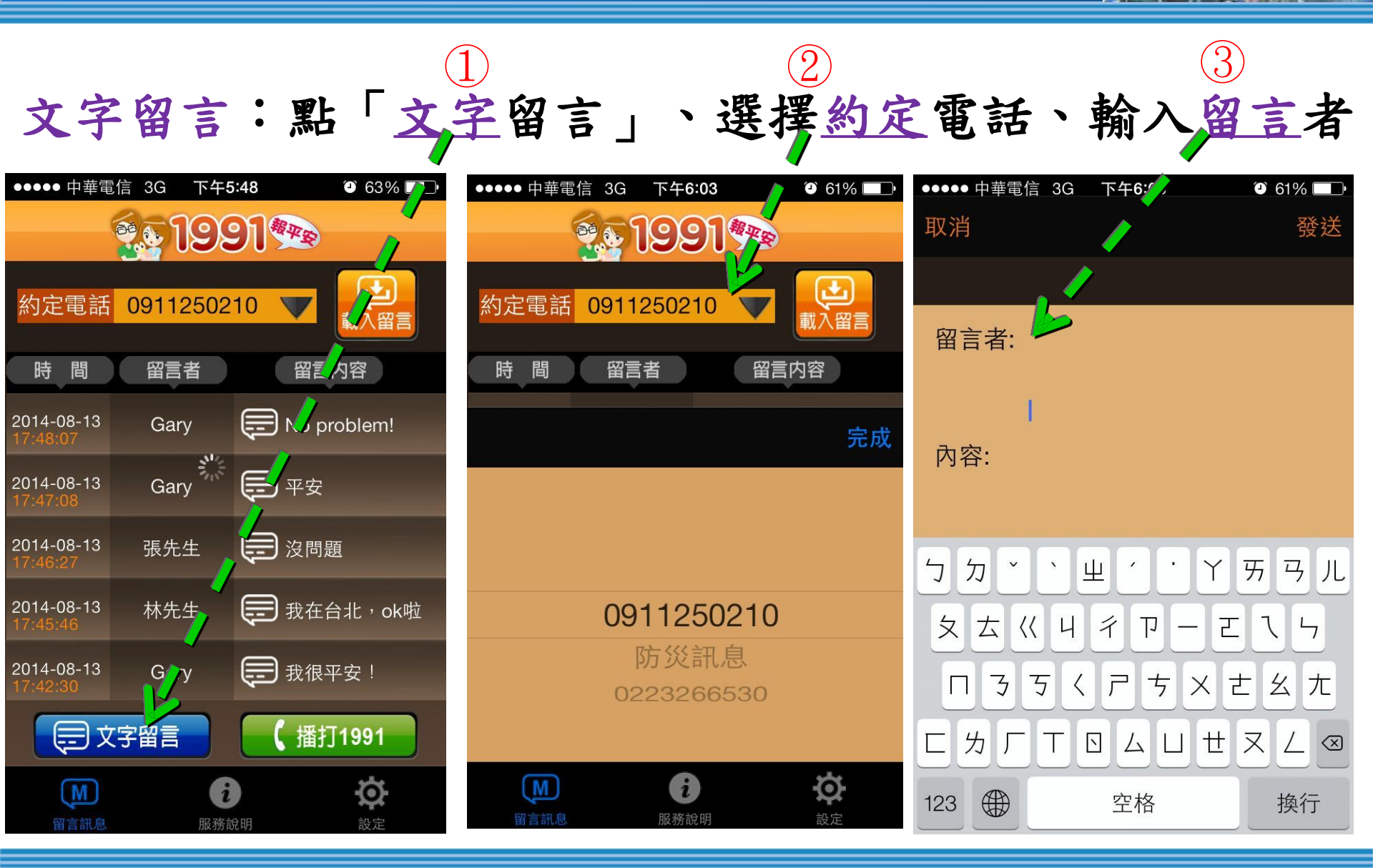

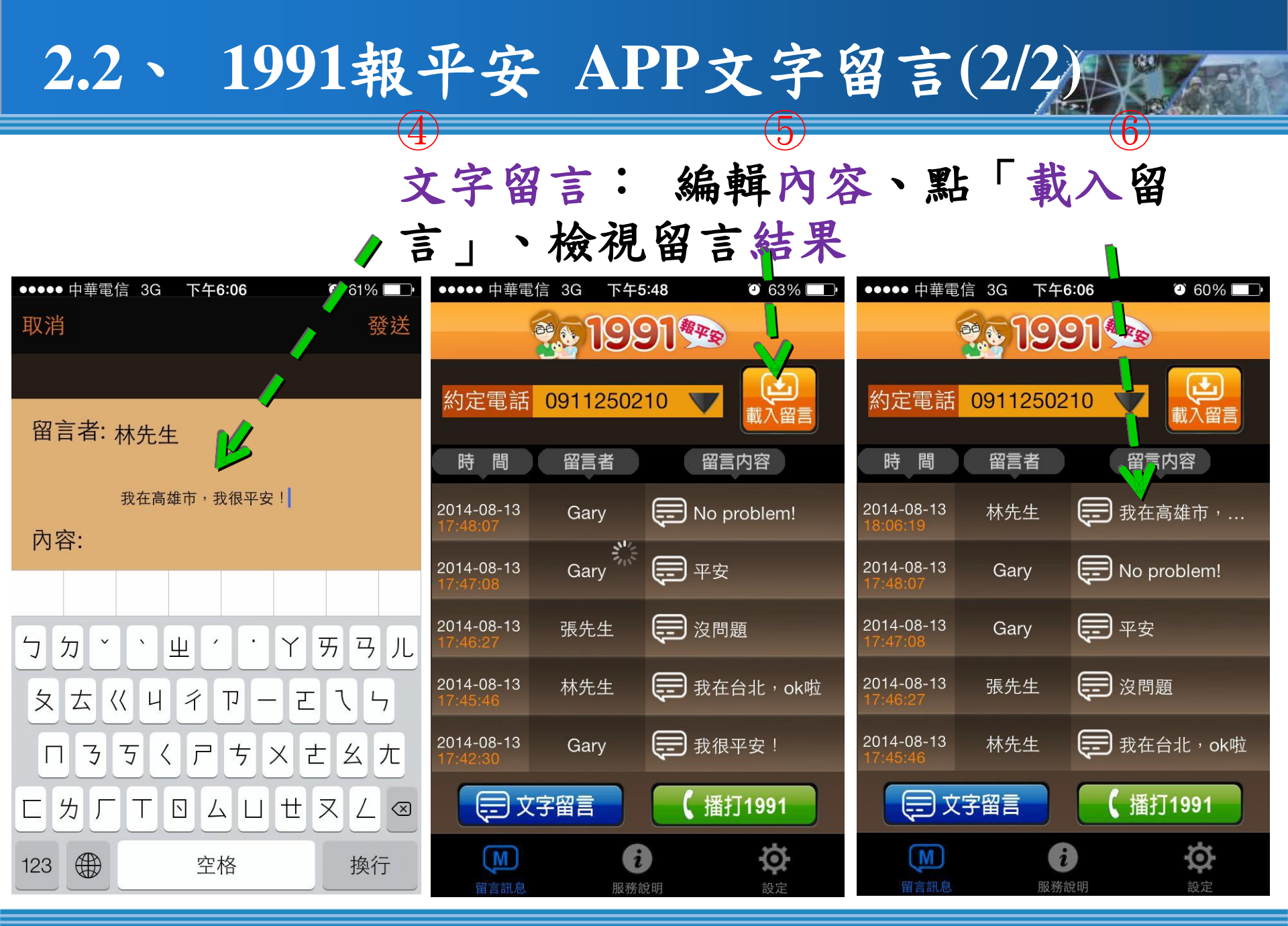

#### 2.2、1991報平安 APP語音 留言(1/2) 語音留言:按「<u>撥打1991</u>」專線、<u>撥號</u>中、進入語音信箱 後選擇 約定 電話並留言 635 635 ●●●●● 中華電信 3G 60% 60% ●●●●● 中華電信 3G 下午5:48 下午6:06 201991 1991 約定電話 0911250210 正在撥號… 留言内容 時間 留言者 Ŵ **(**)) 2014-08-13 Garv 靜音 數字鍵盤 擴音 **王** 平安 Garv 2014-08-13 27 沒問題 2014-08-13 張先生 ?◀ \_\_\_\_\_我在台北,G...啦 林先生 2014-08-13 聯絡資訊 **日**我很平安! 2014-08-13 Garv ==) 文字留言 【播打1991 結束 ø M i 服務說明

#### 2.2、 1991報平安 APP語音留言(2/2)

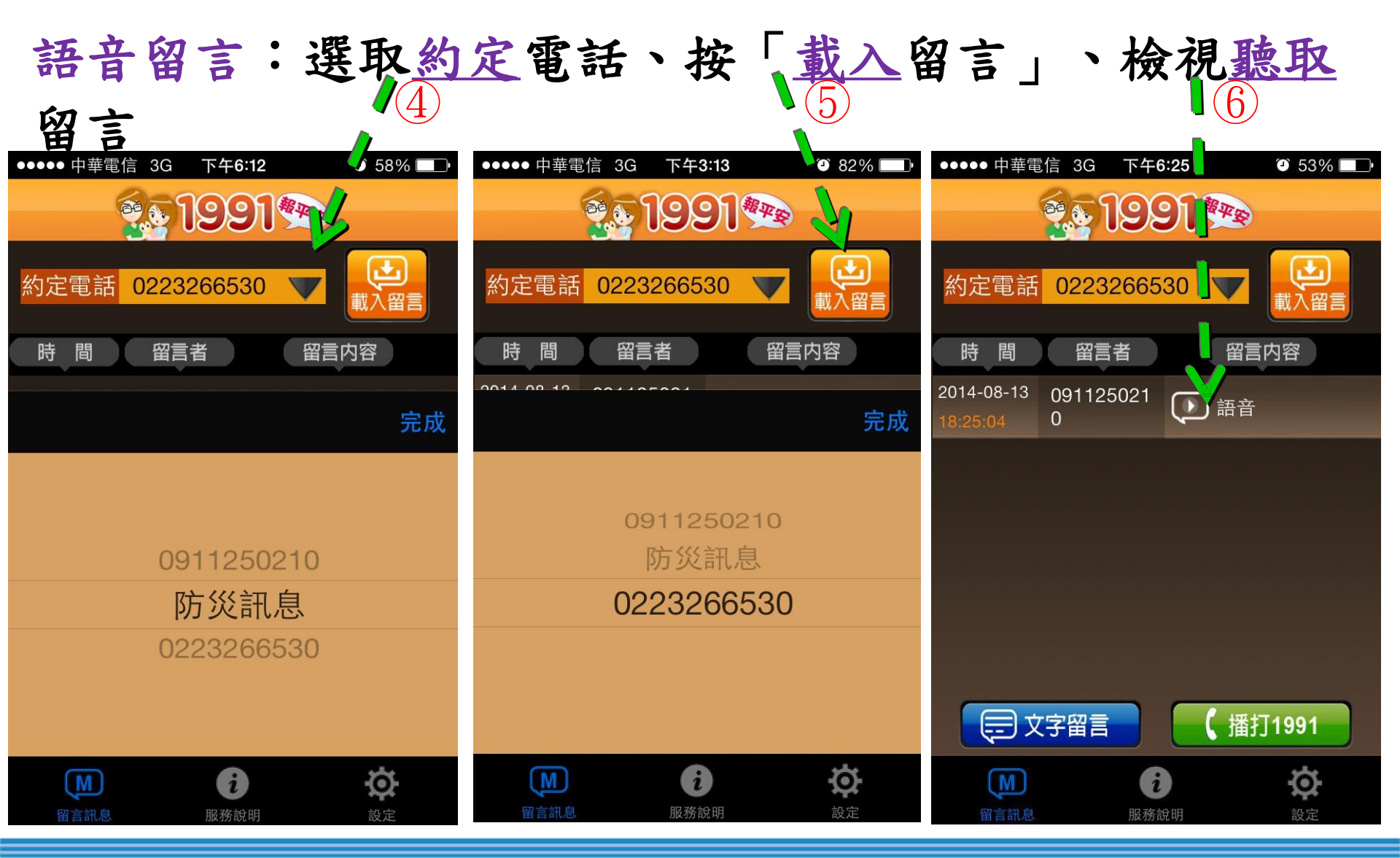

#### 2.2、 1991報平安 APP防災訊息

防災訊息:在約定電話處選擇防災訊息、檢視消防署透過

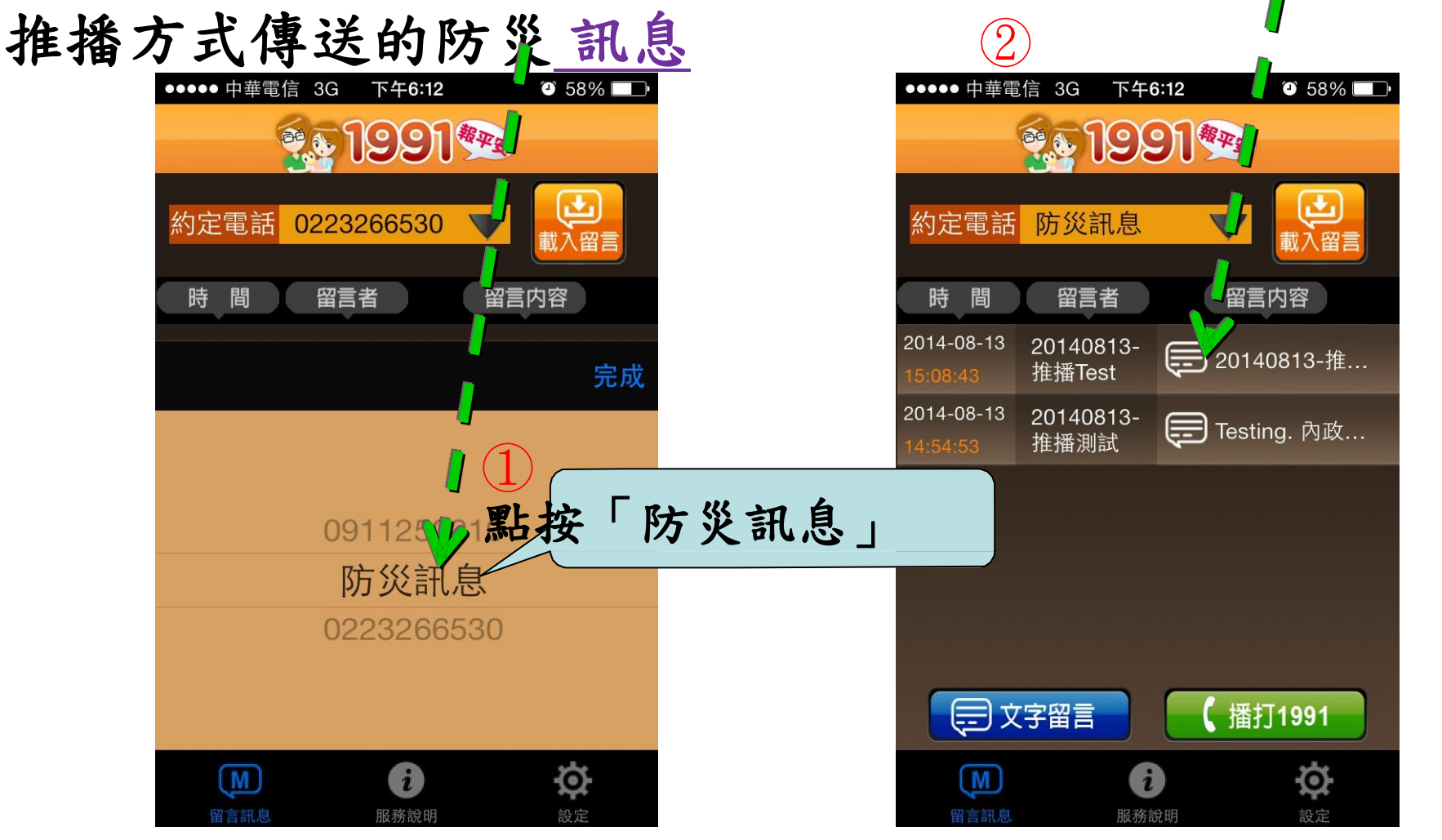

#### 2.2、 1991報平安 APP文字留言(1/2)

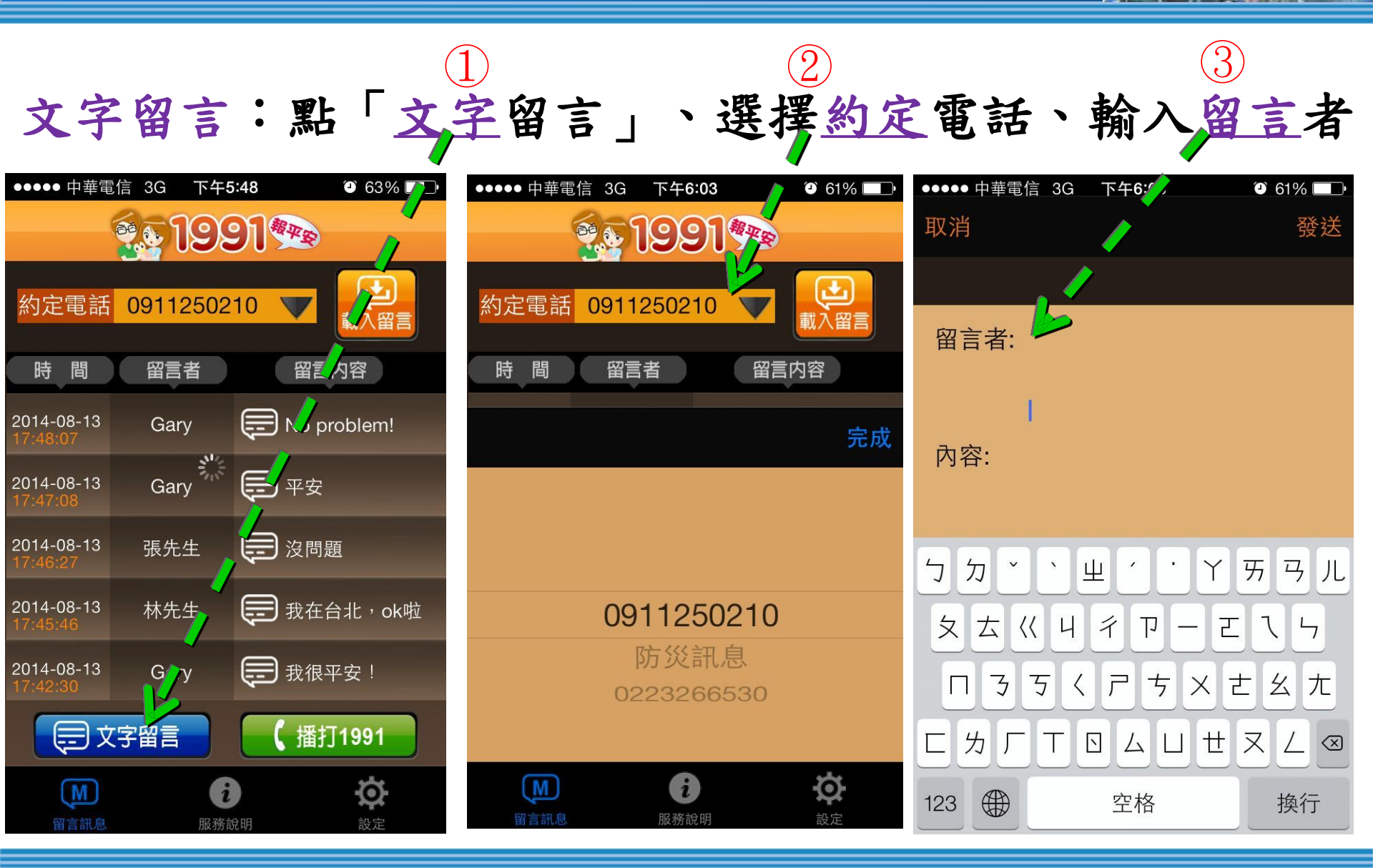

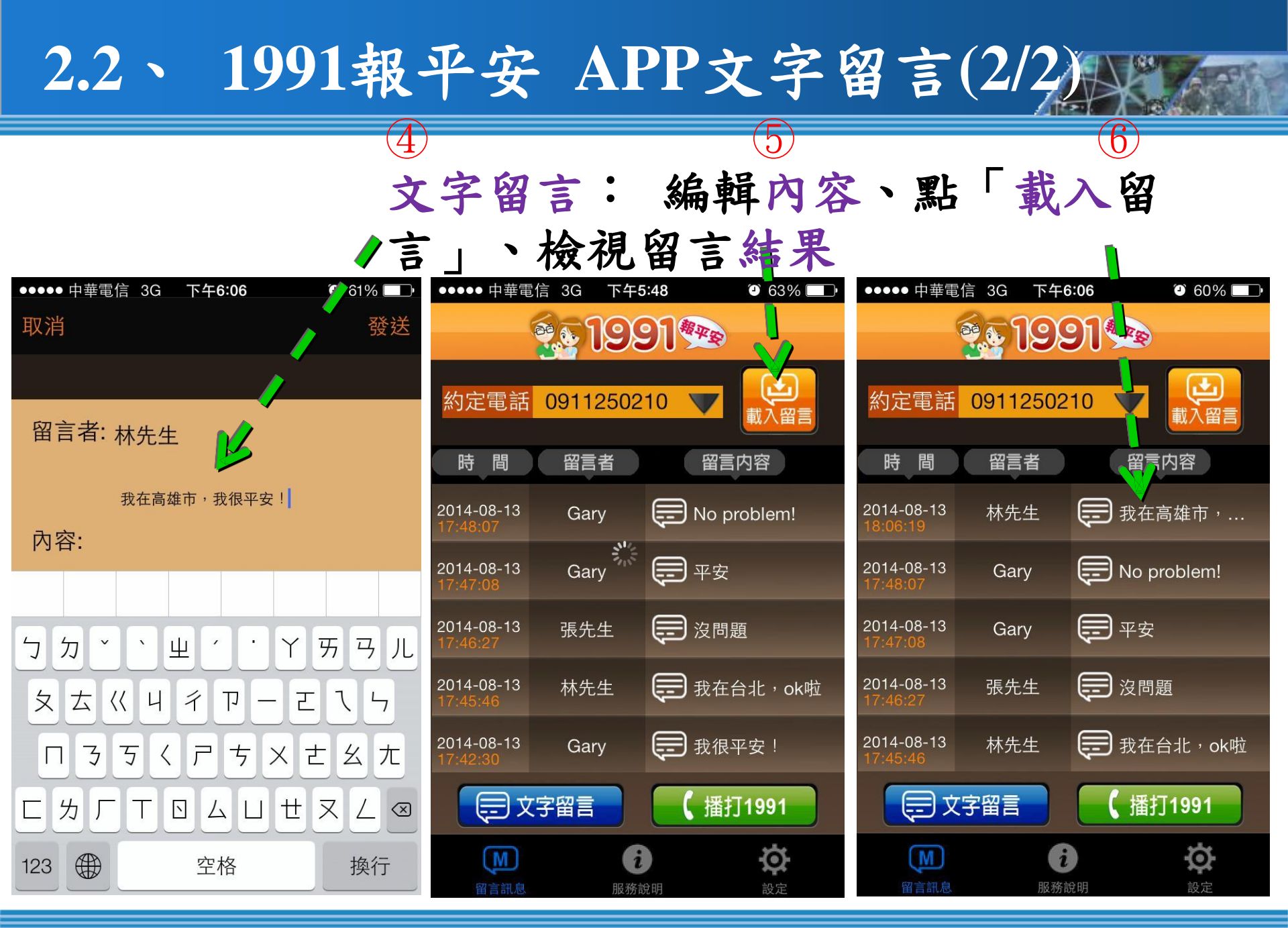

#### 3.1、操作步驟及技巧

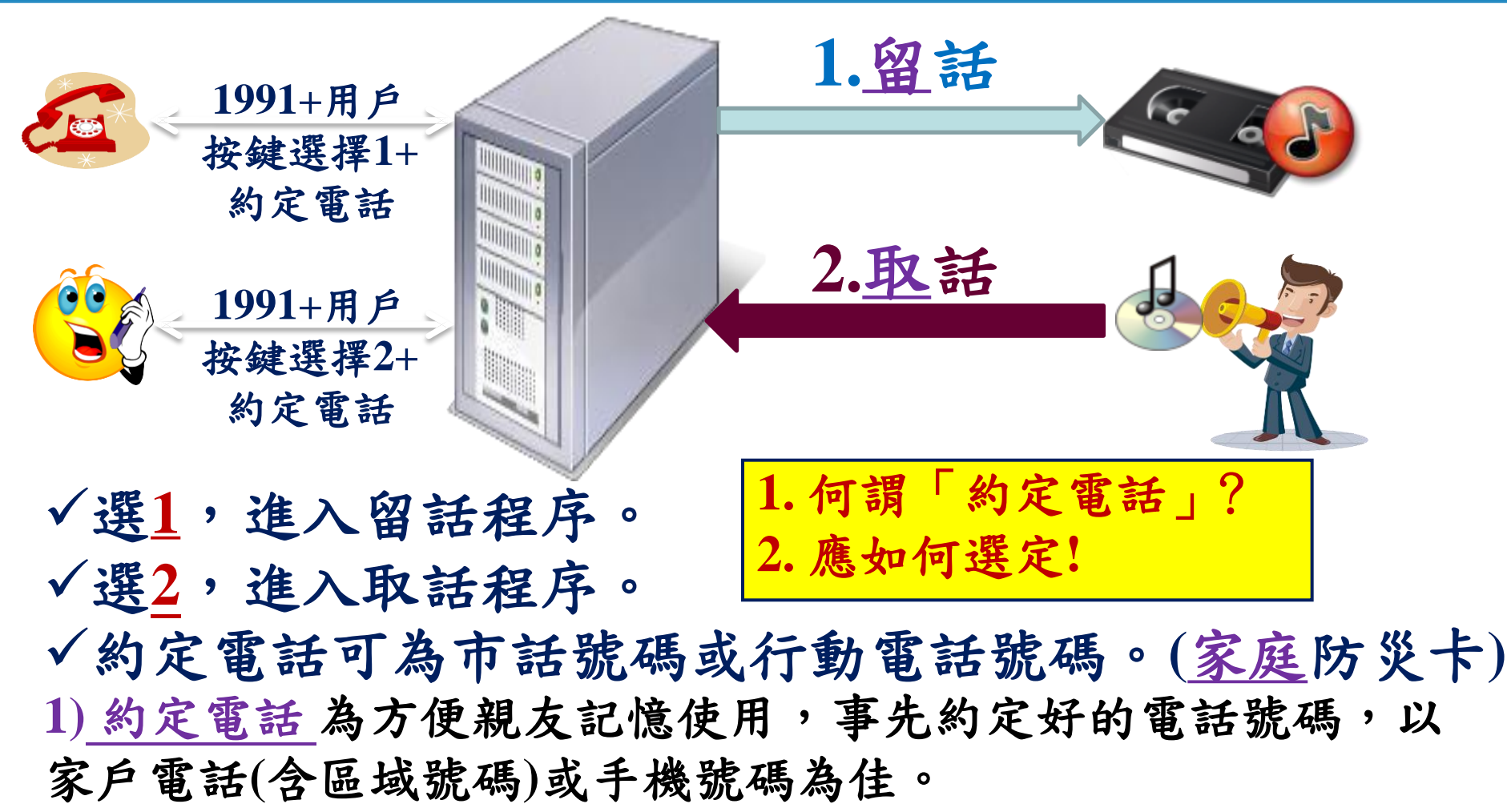

2)<u>0~9十個阿拉伯數字</u>,如為市話02-2344-xxxx,請按 022344xxxx;如為行動電話0901-216-xxx,請按0901216xxx。

#### 3.2、詳細操作步驟1

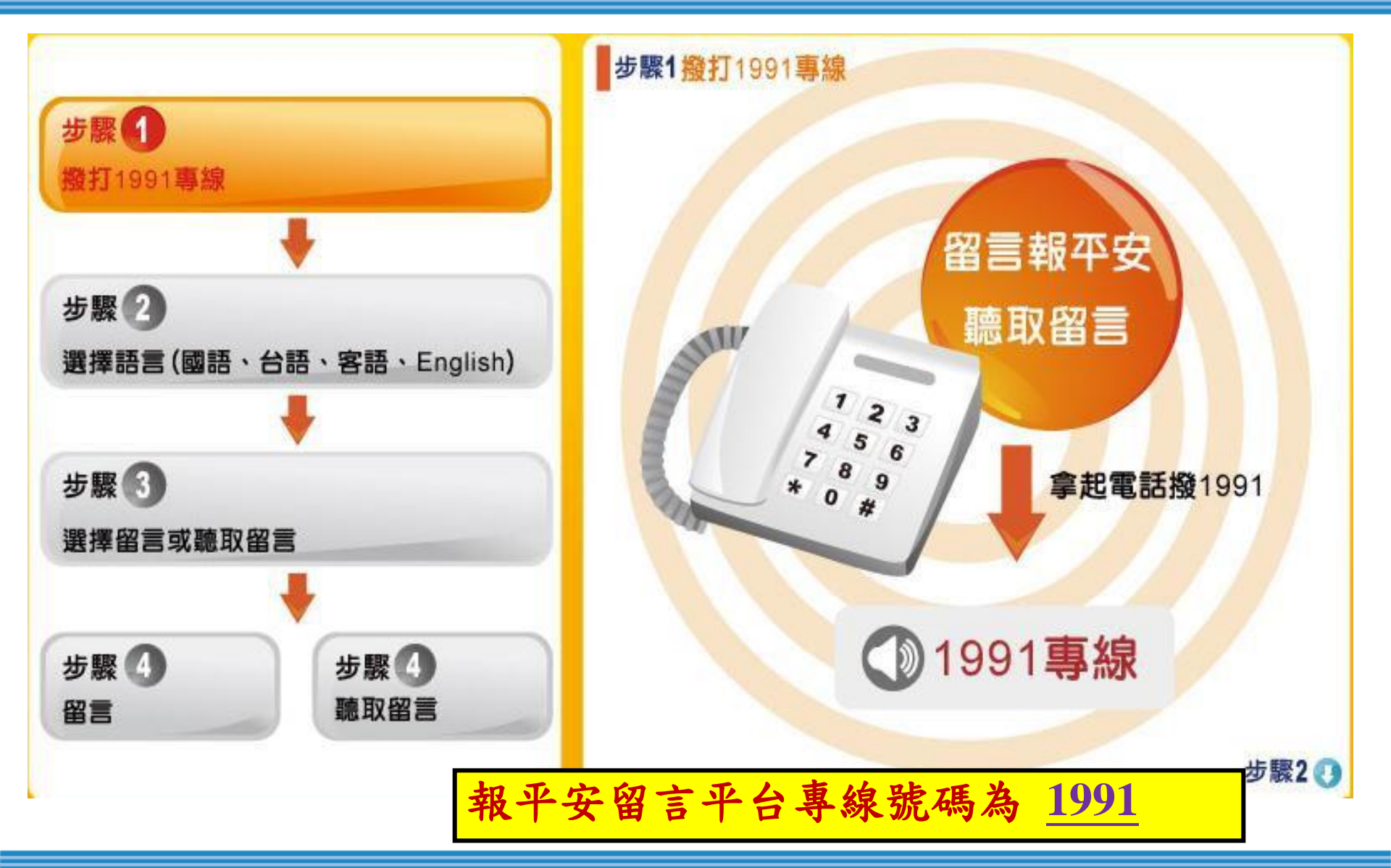

#### 3.2、詳細操作步驟2

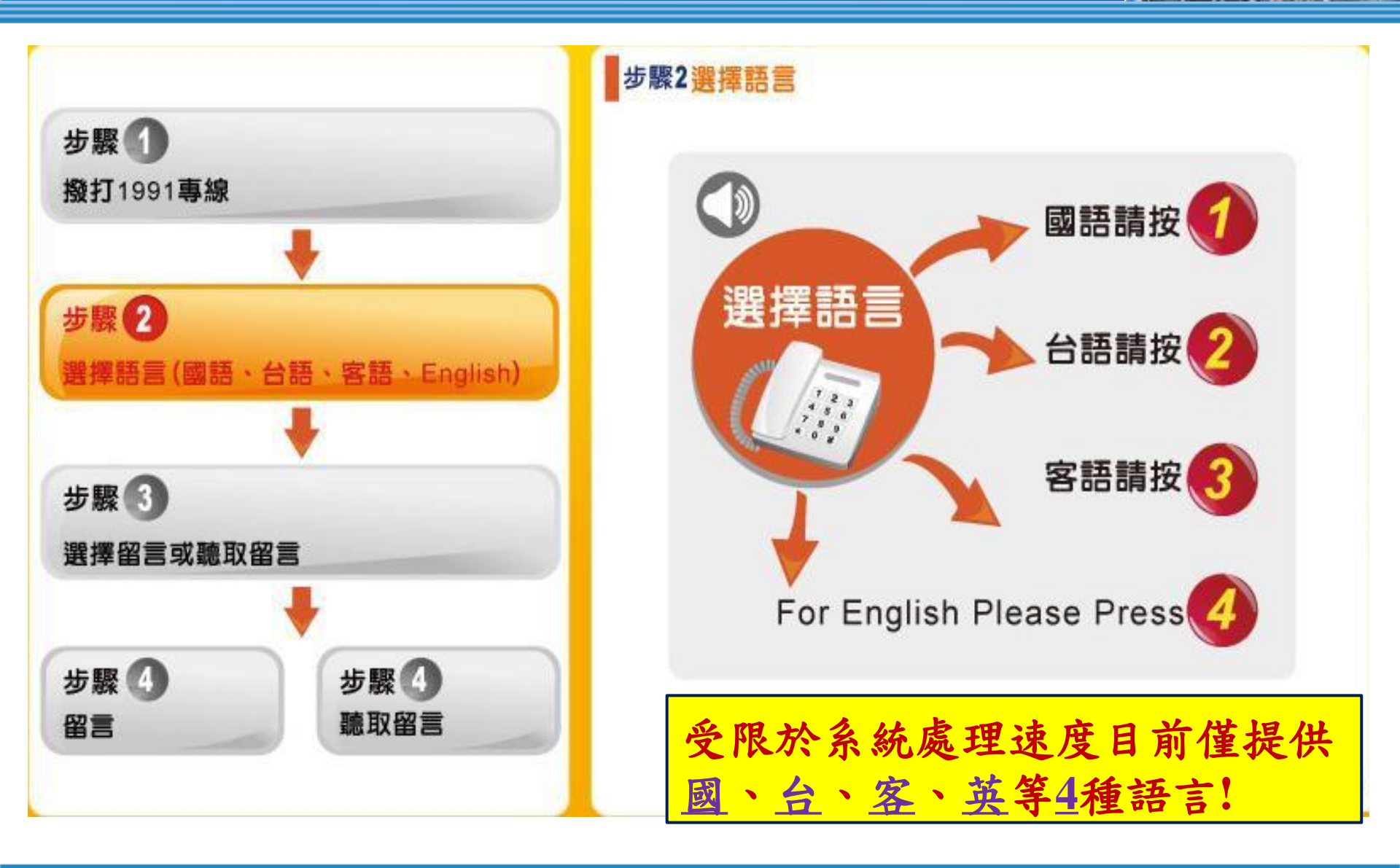

#### 3.2、詳細操作步驟3

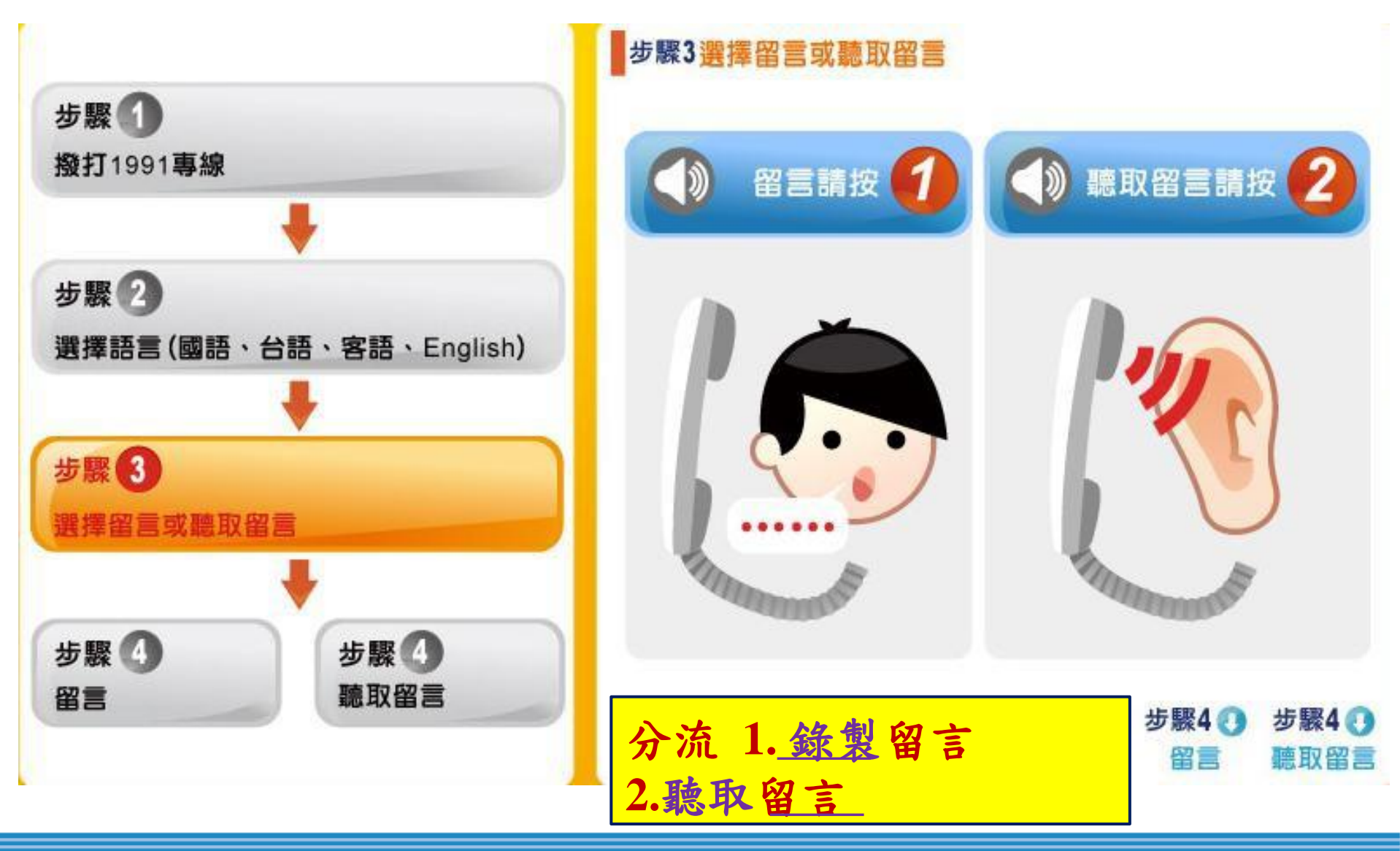

#### 3.2、詳細操作步驟4(留言1/2)

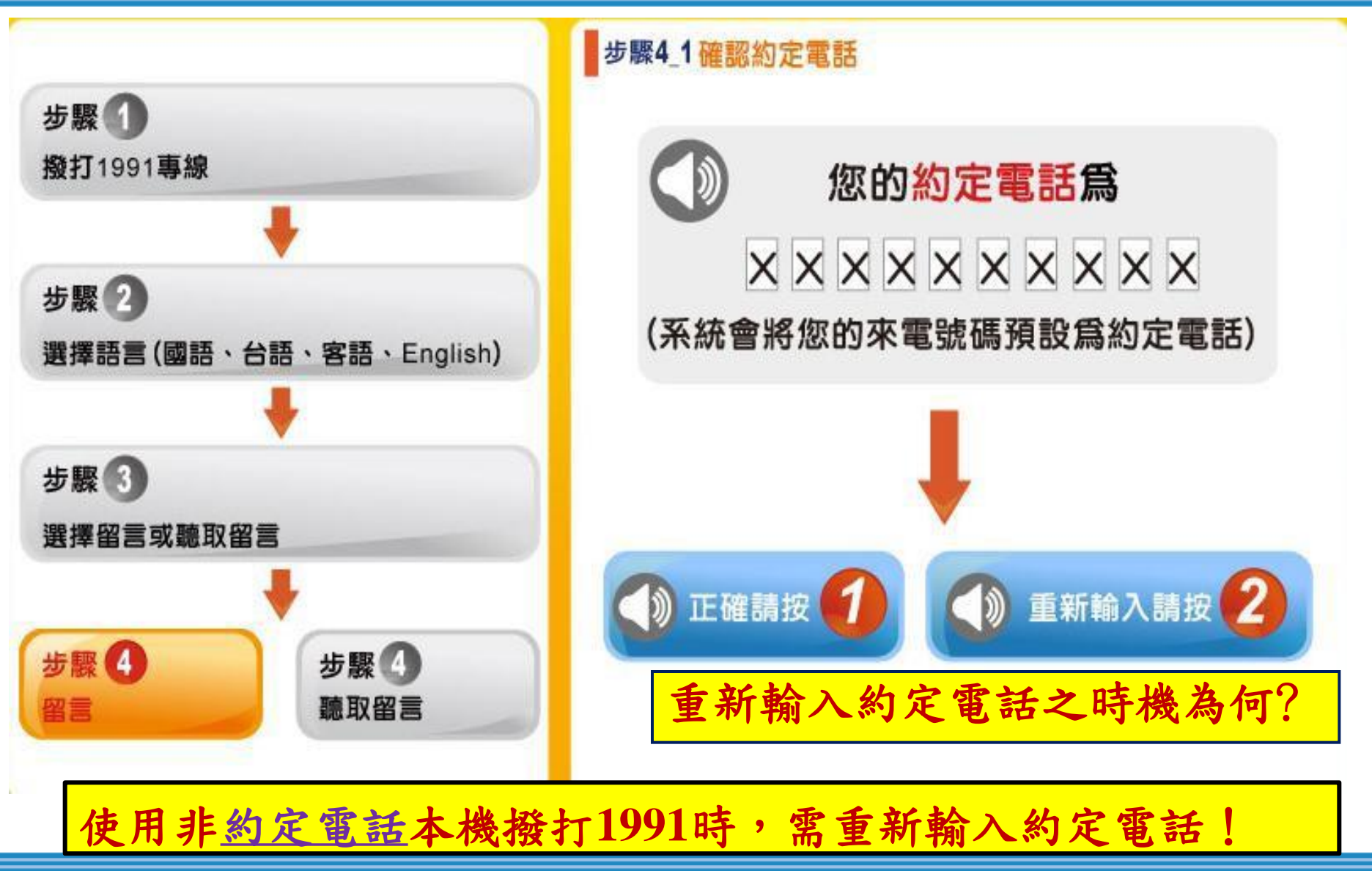

#### 3.2、詳細操作步驟4(留言2/2)

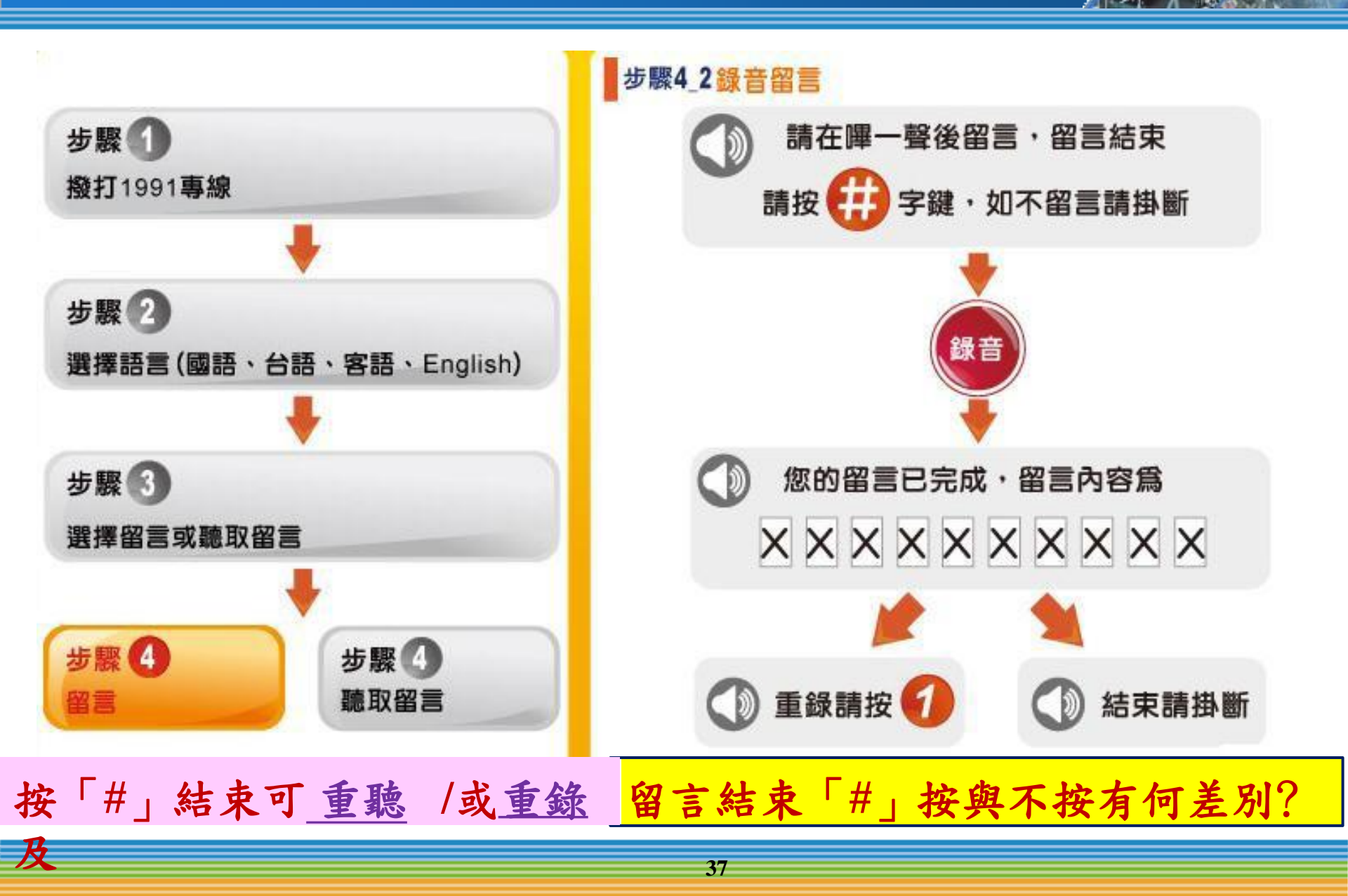

#### 3.2、詳細操作步驟4(聽取留言1/2)

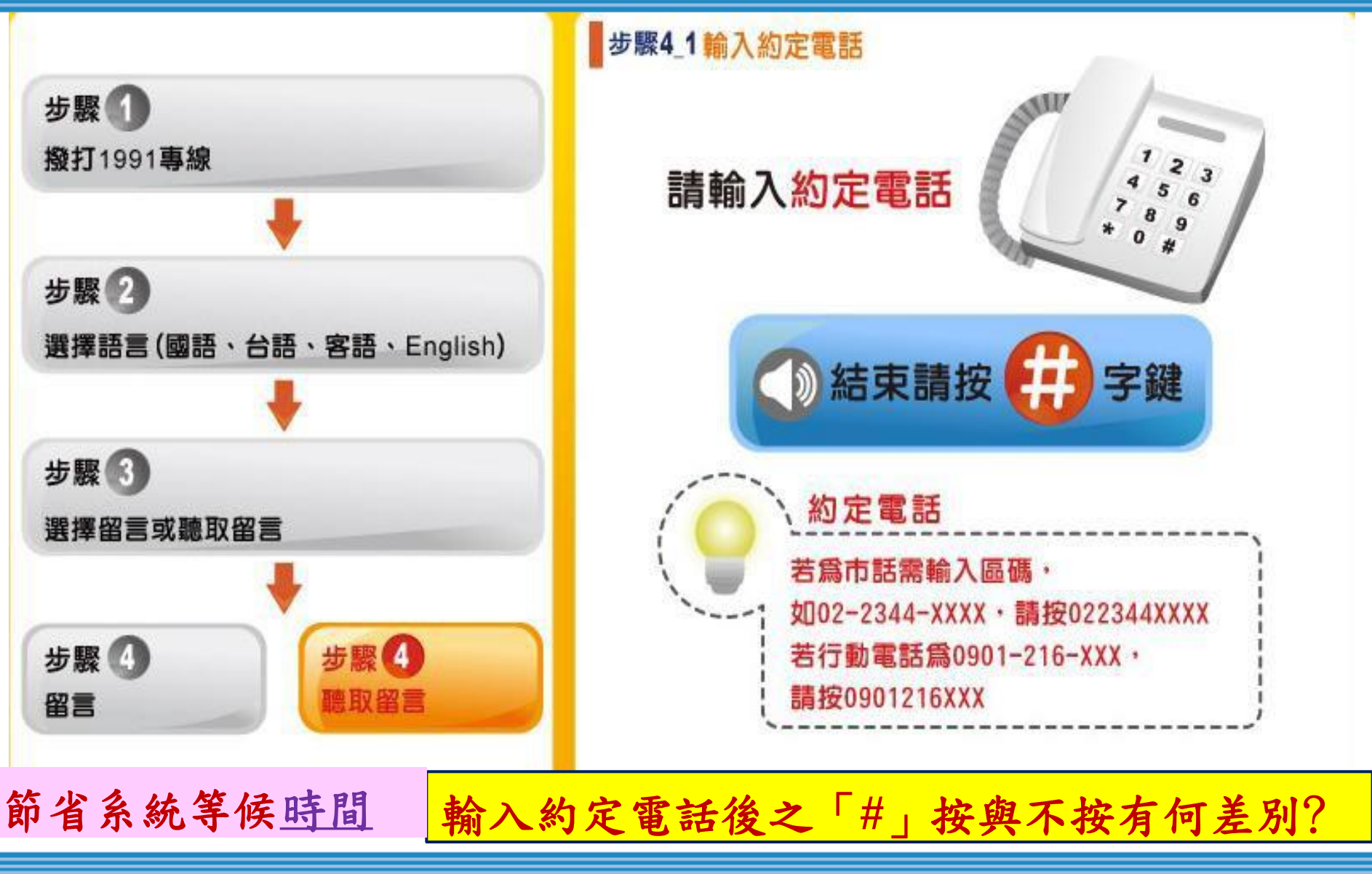

#### 3.2、詳細操作步驟4(聽取留言2/2)

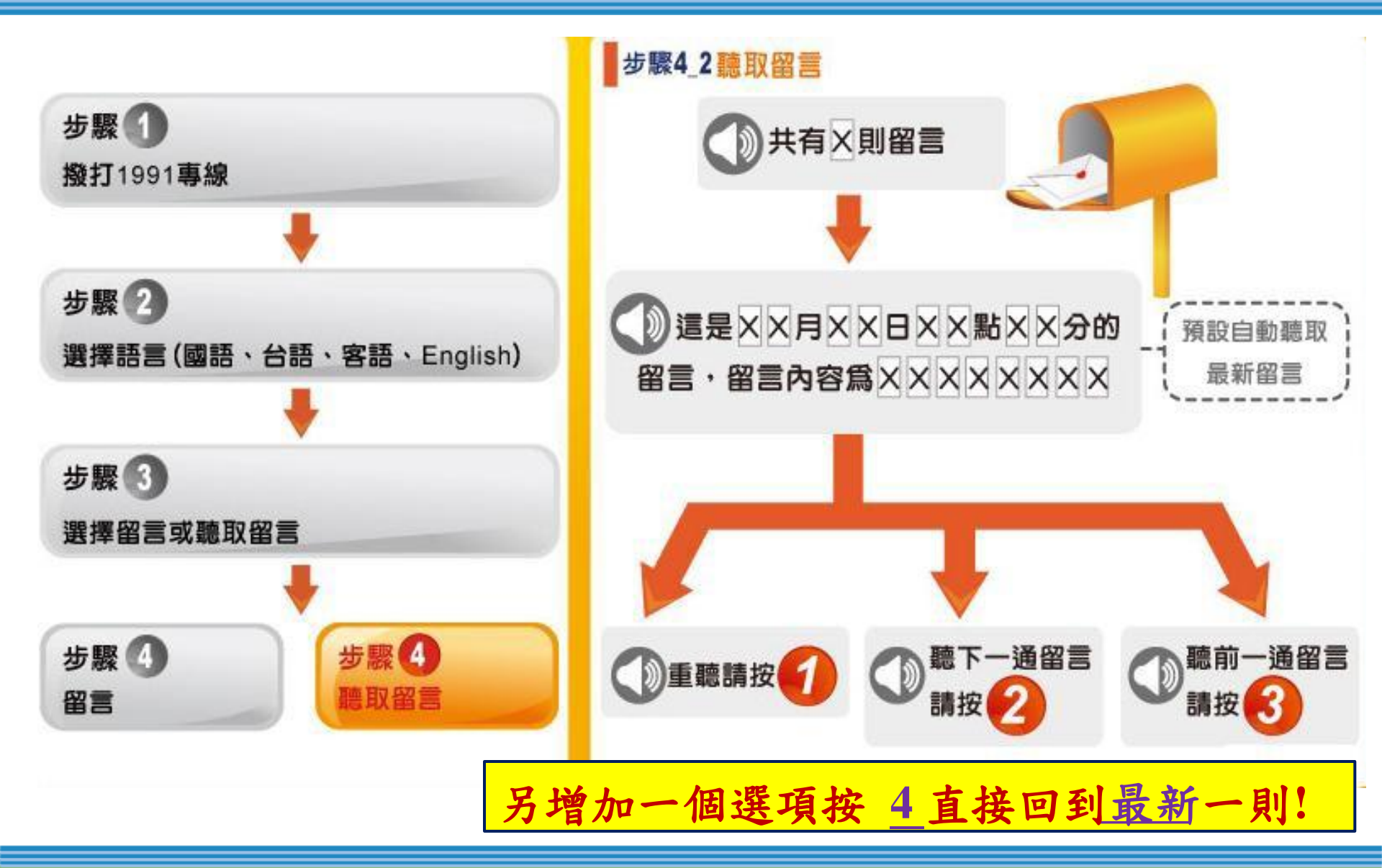

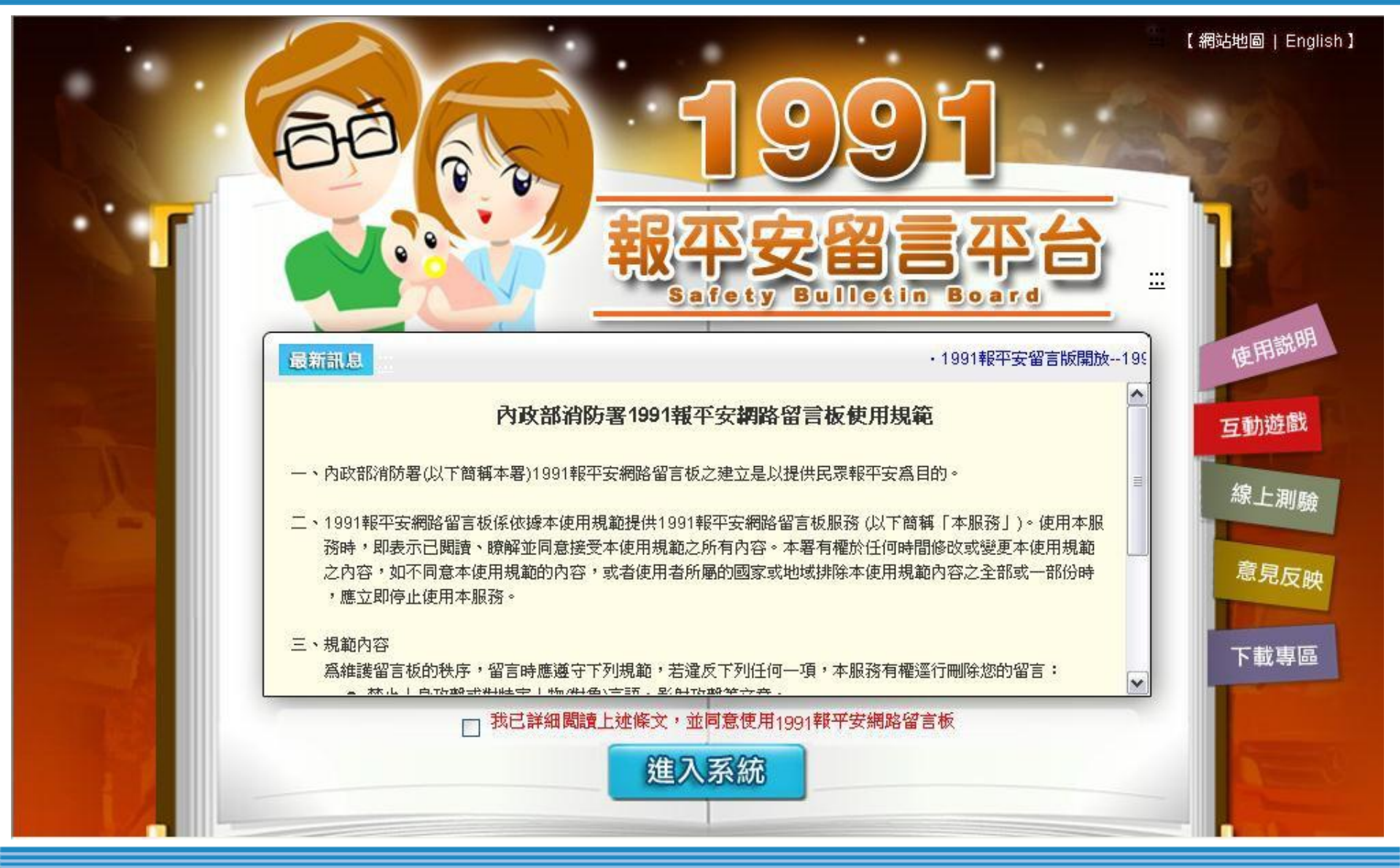

42

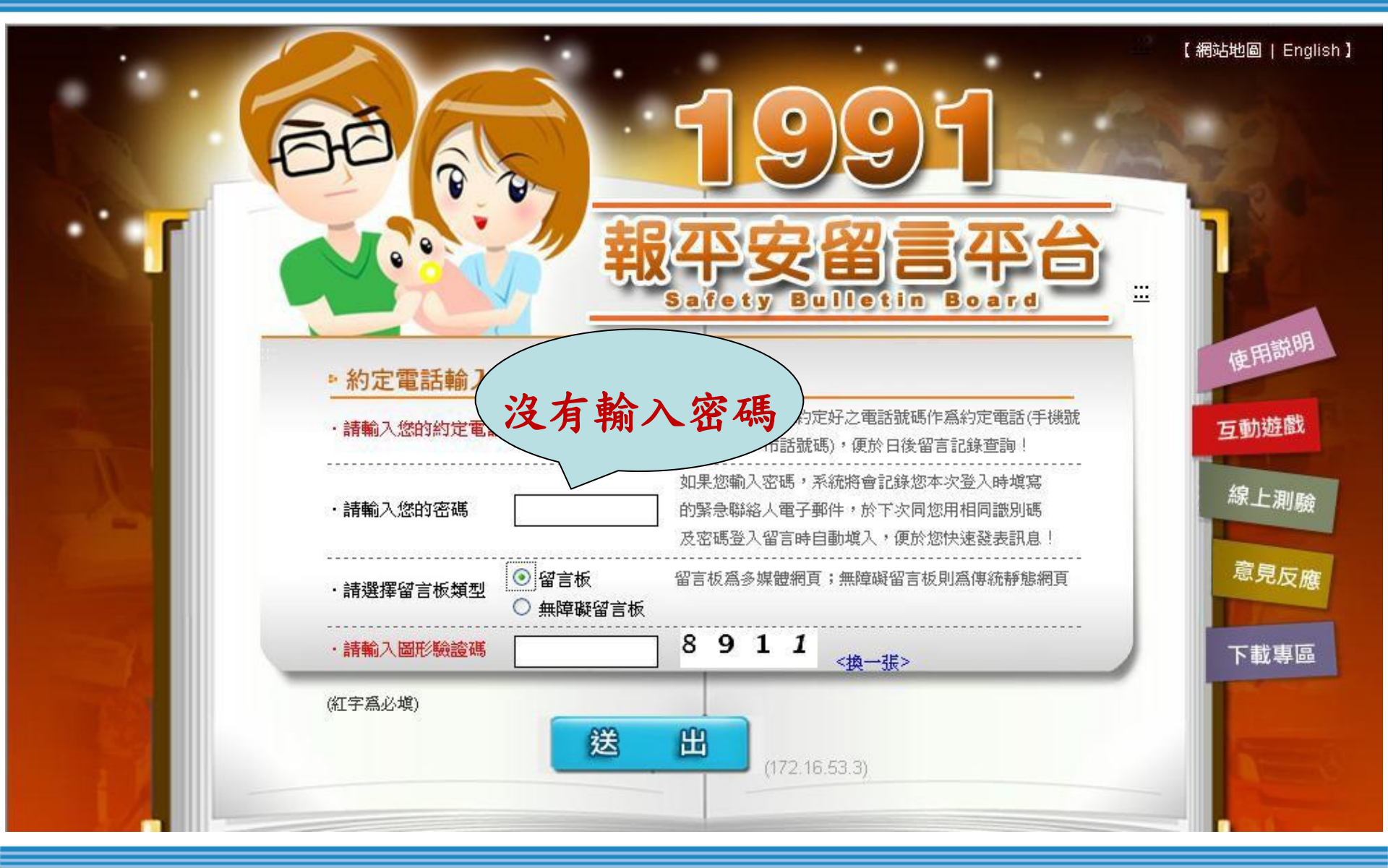

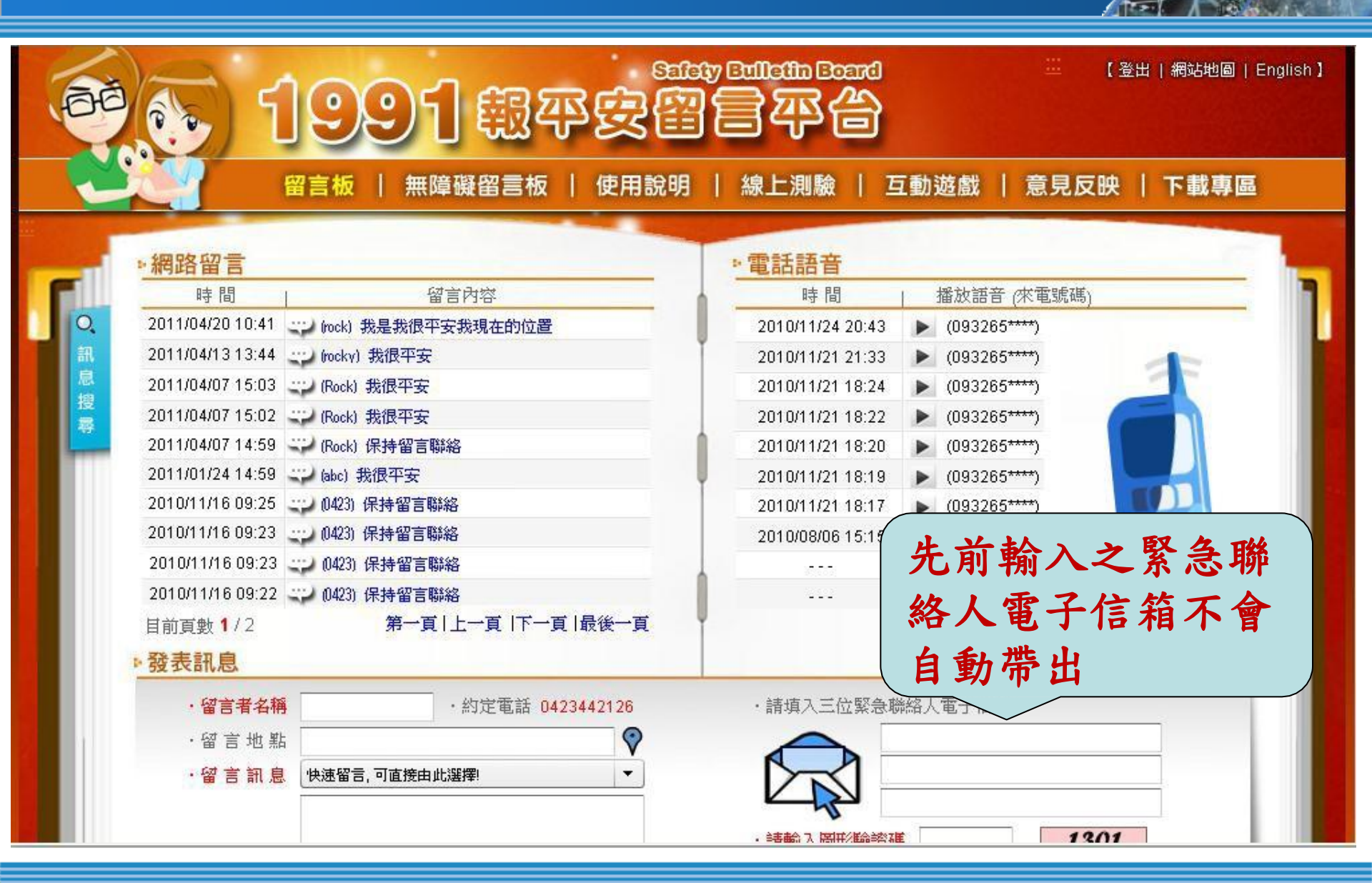

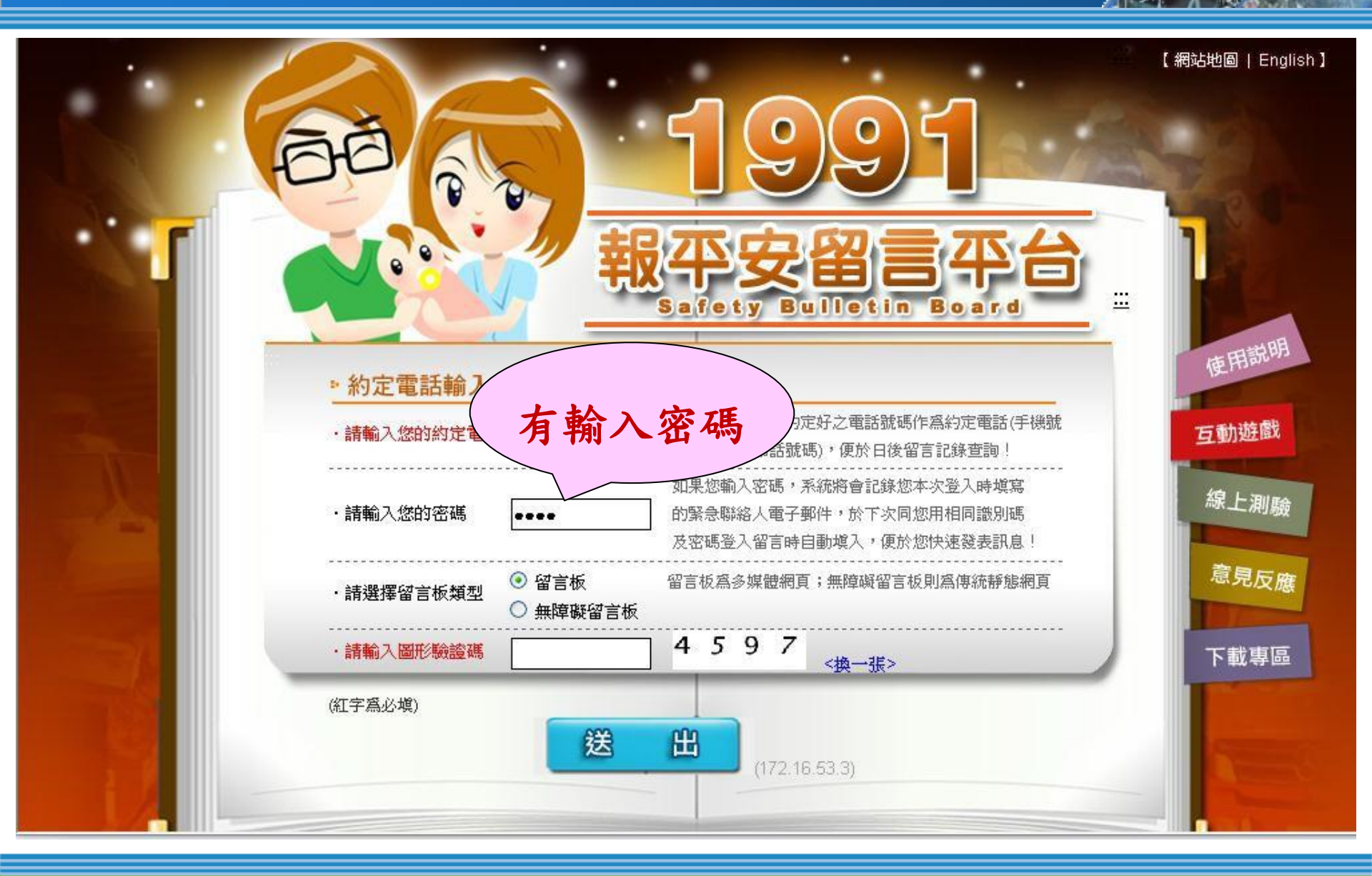

46

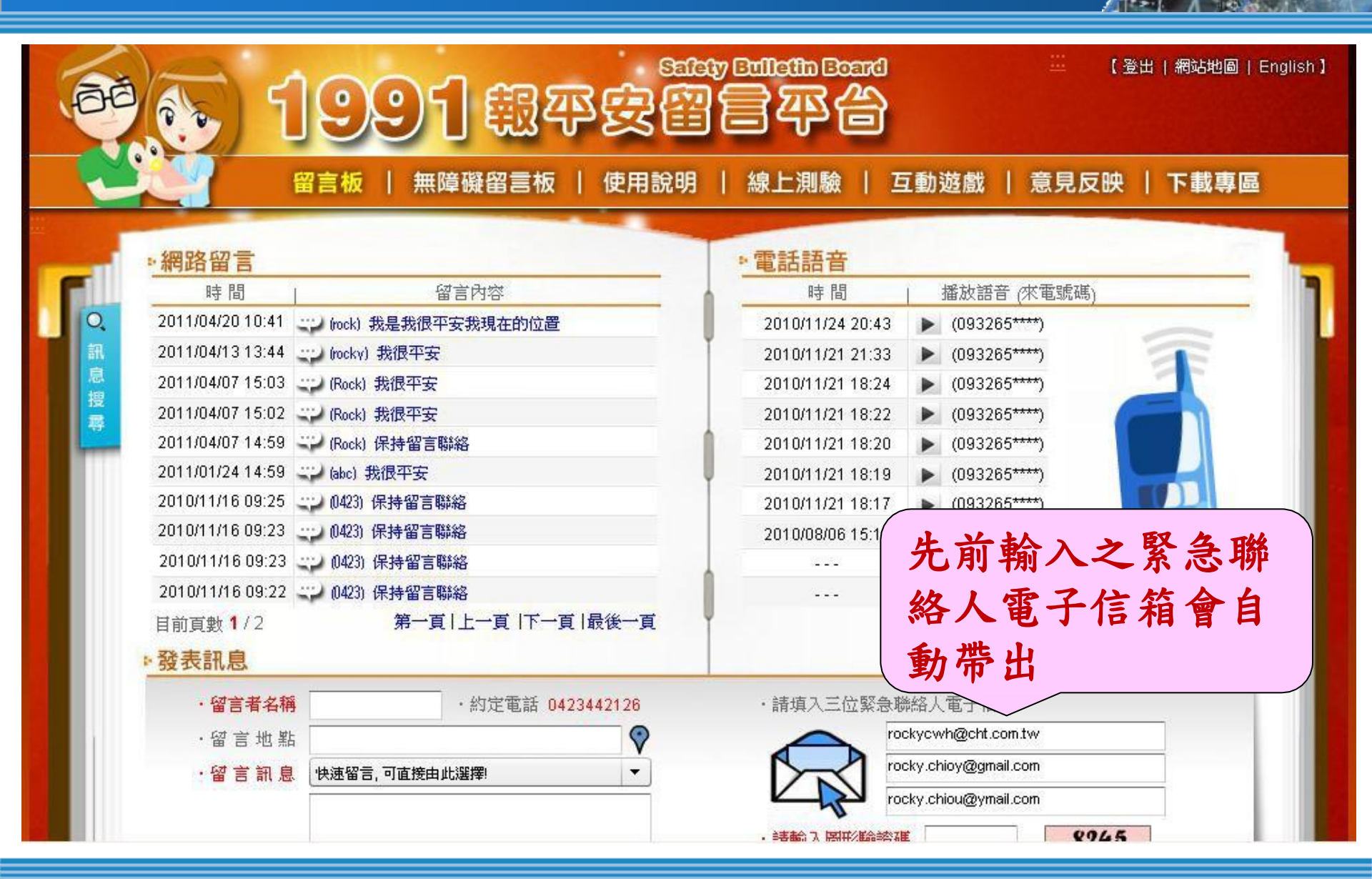

#### 4.2、操作步驟及技巧

2

進入留言板

輸入識別碼

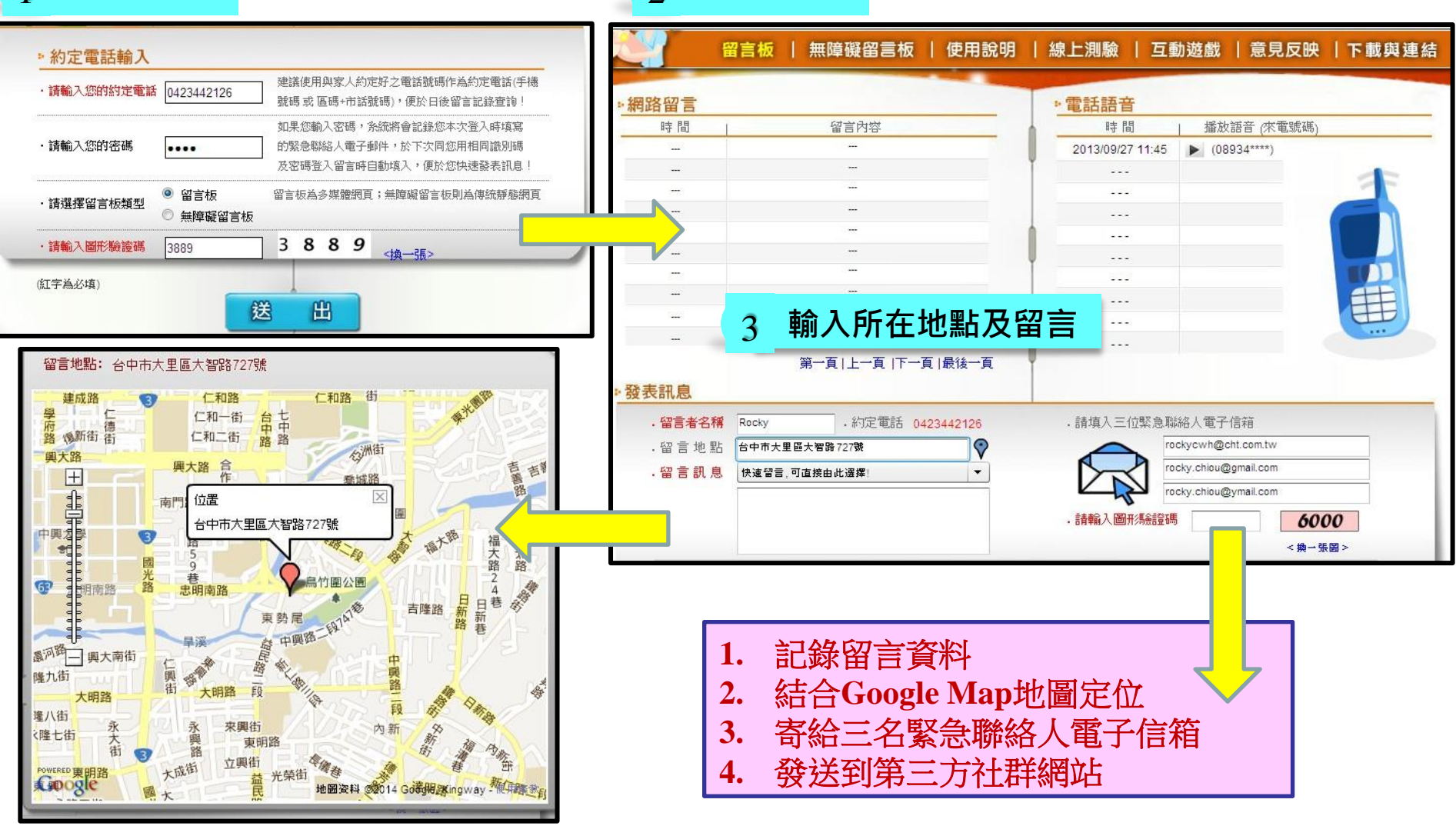

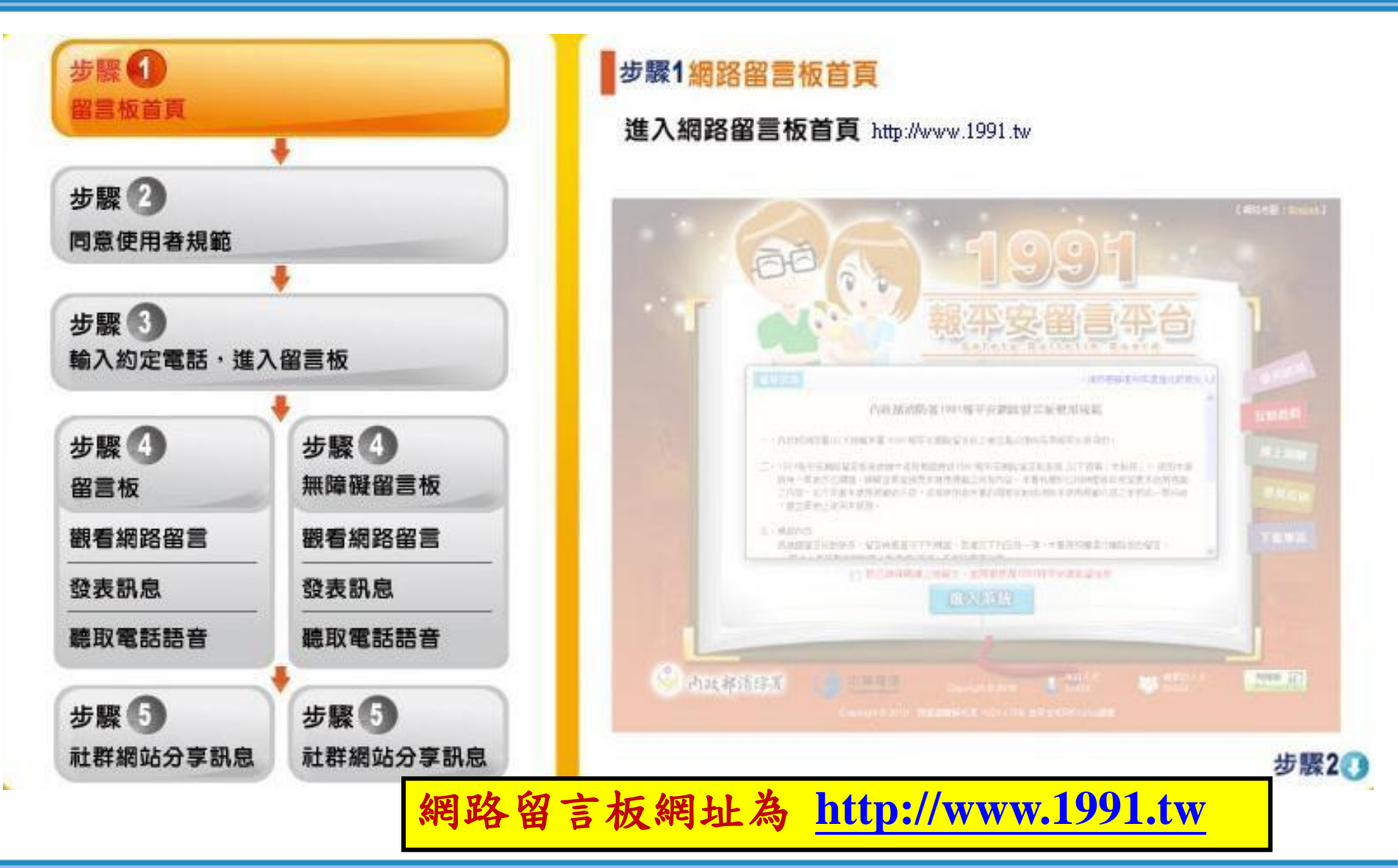

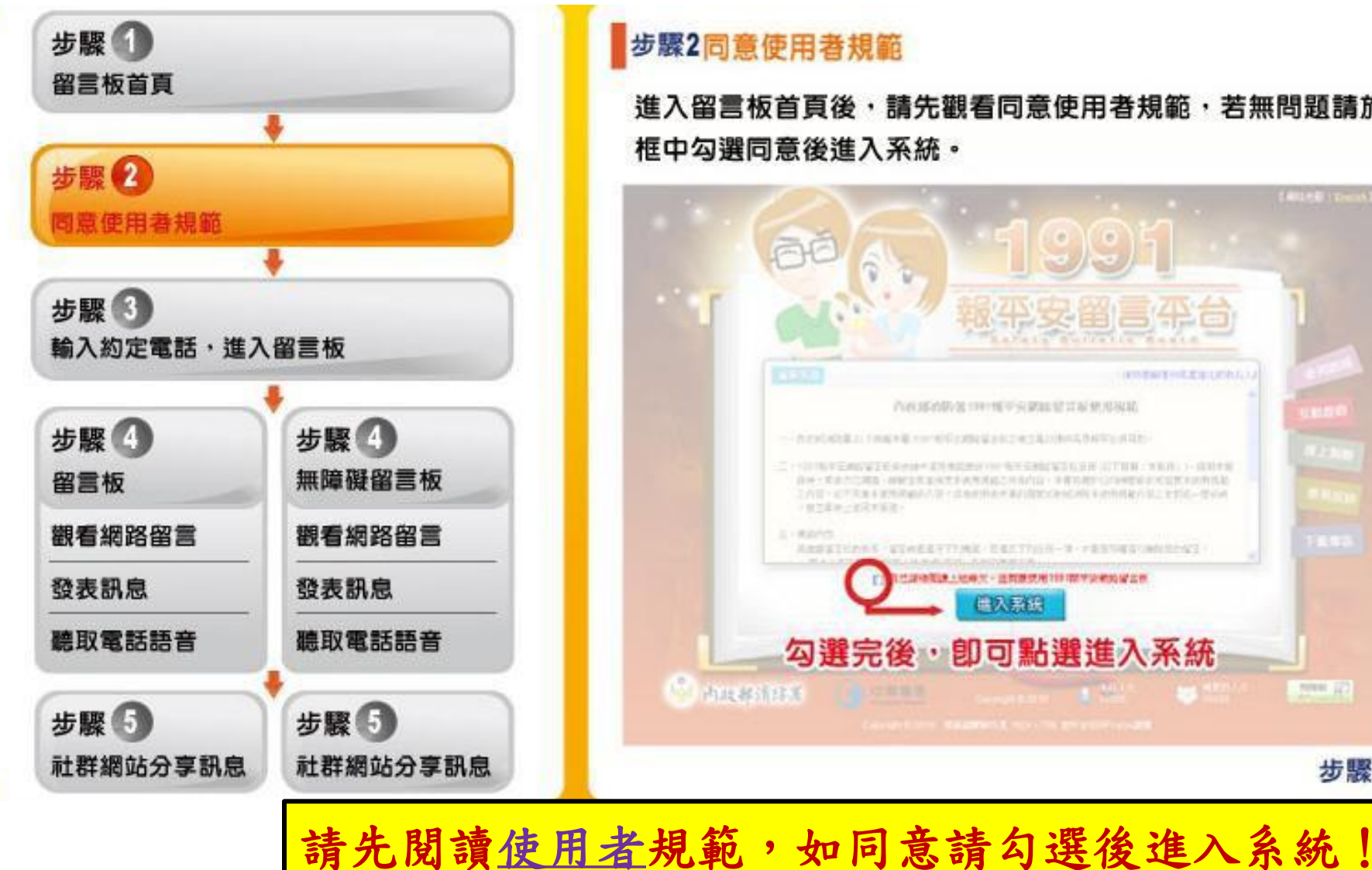

進入留言板首頁後,請先觀看同意使用者規範,若無問題請於

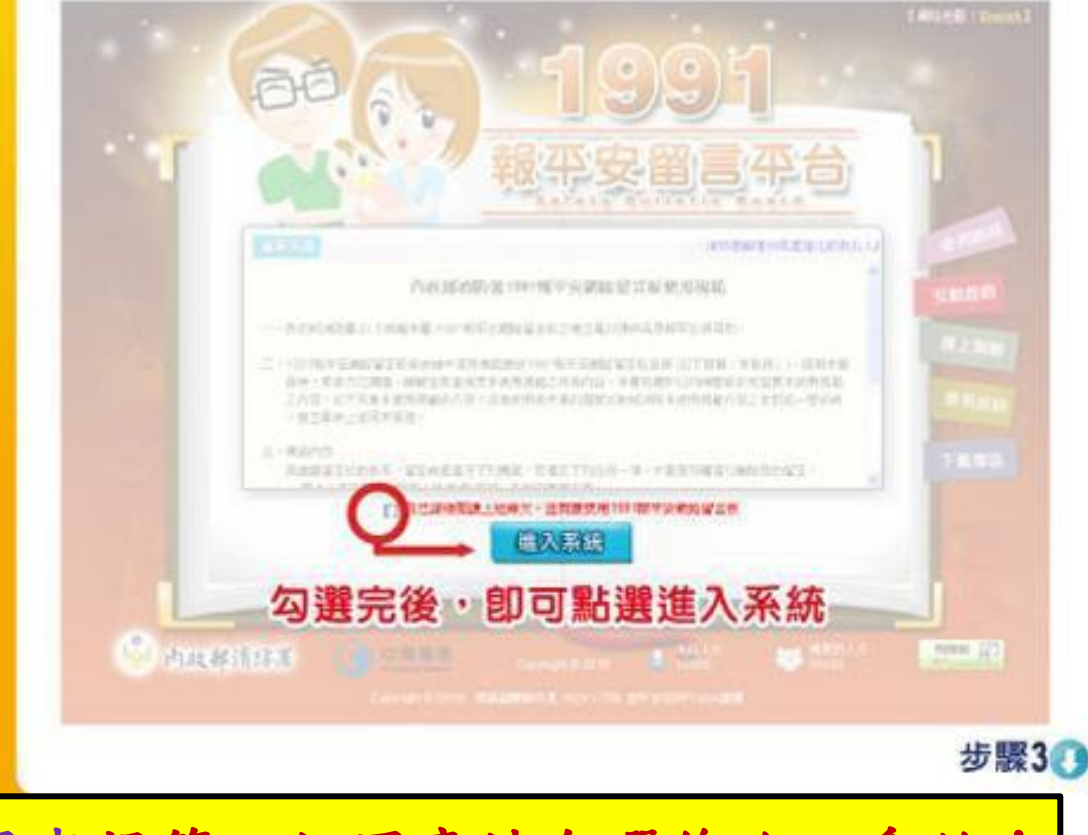

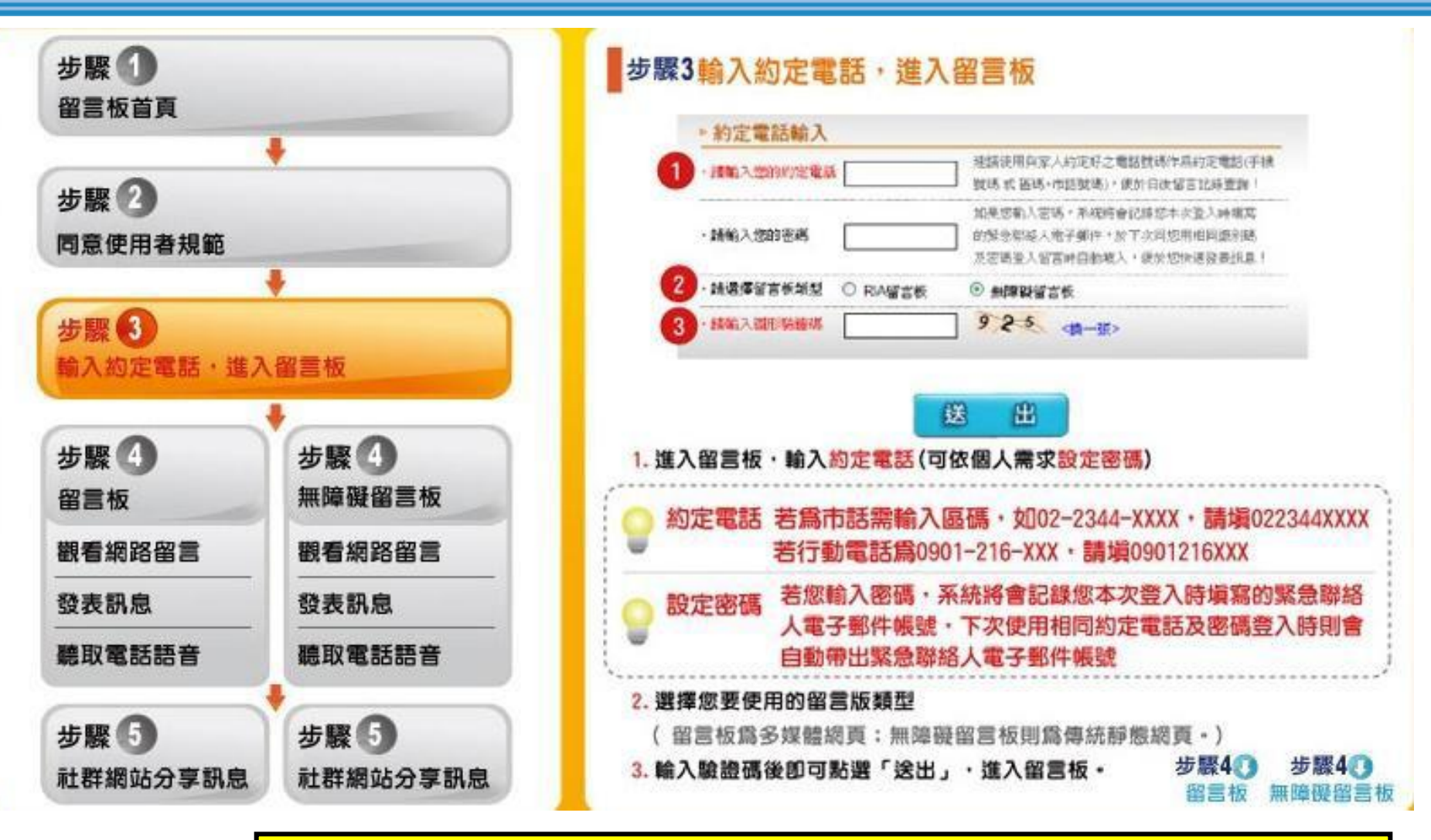

每一組密碼對應 3 個緊急聯絡人之電子郵件信箱!

#### 4.3、詳細操作步驟4(留言板)

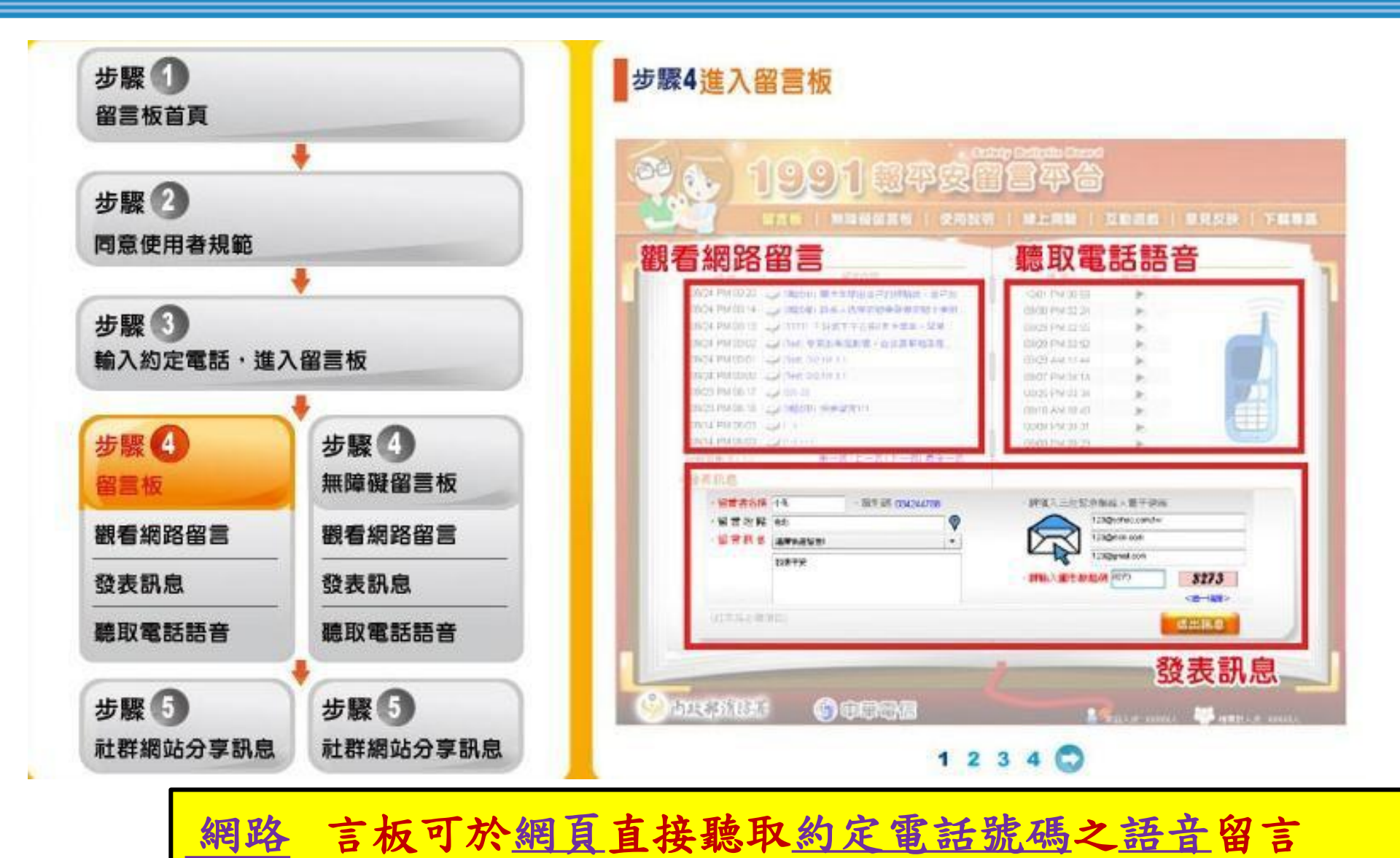

#### 4.3、詳細操作步驟4(無障礙留言板)

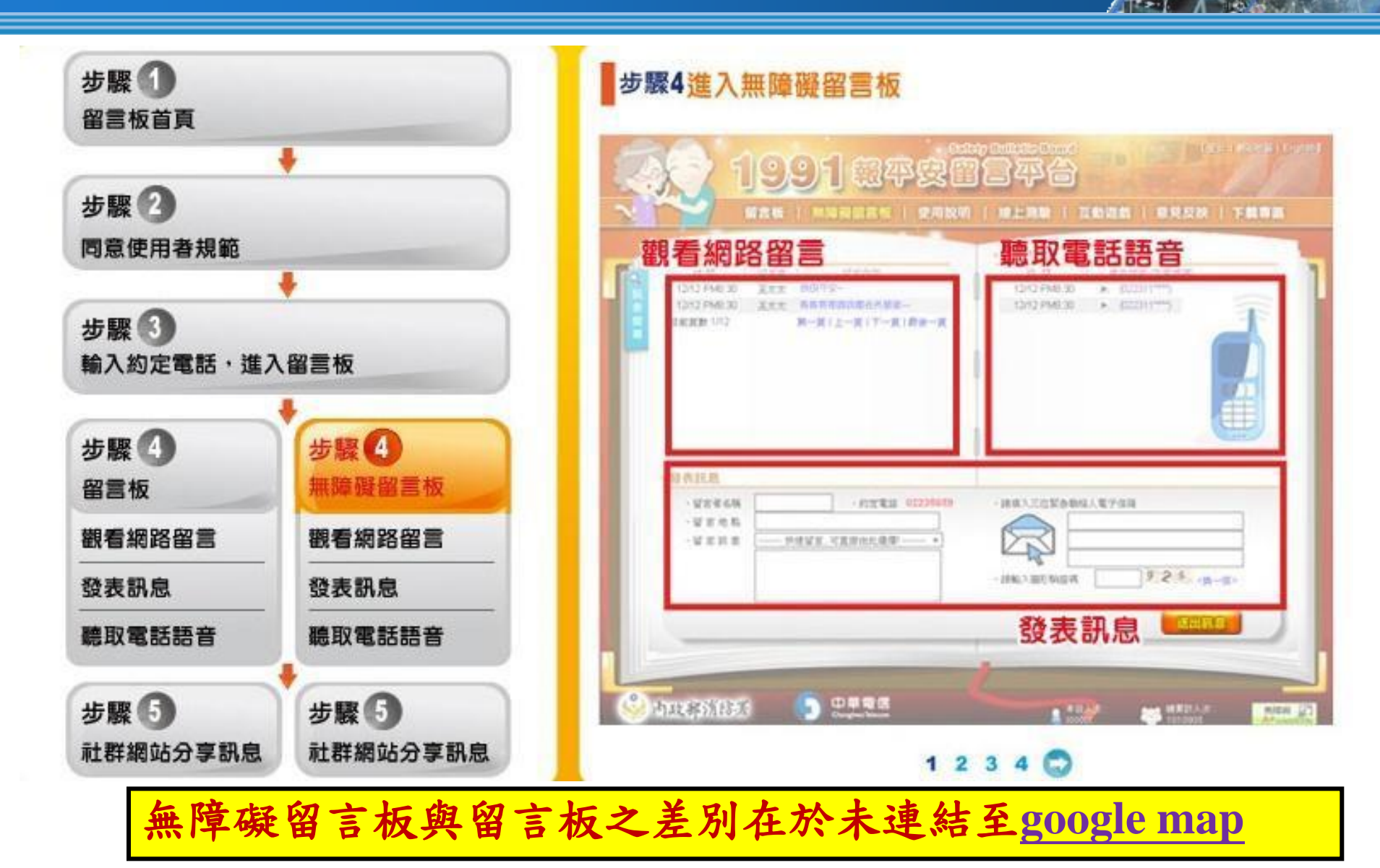

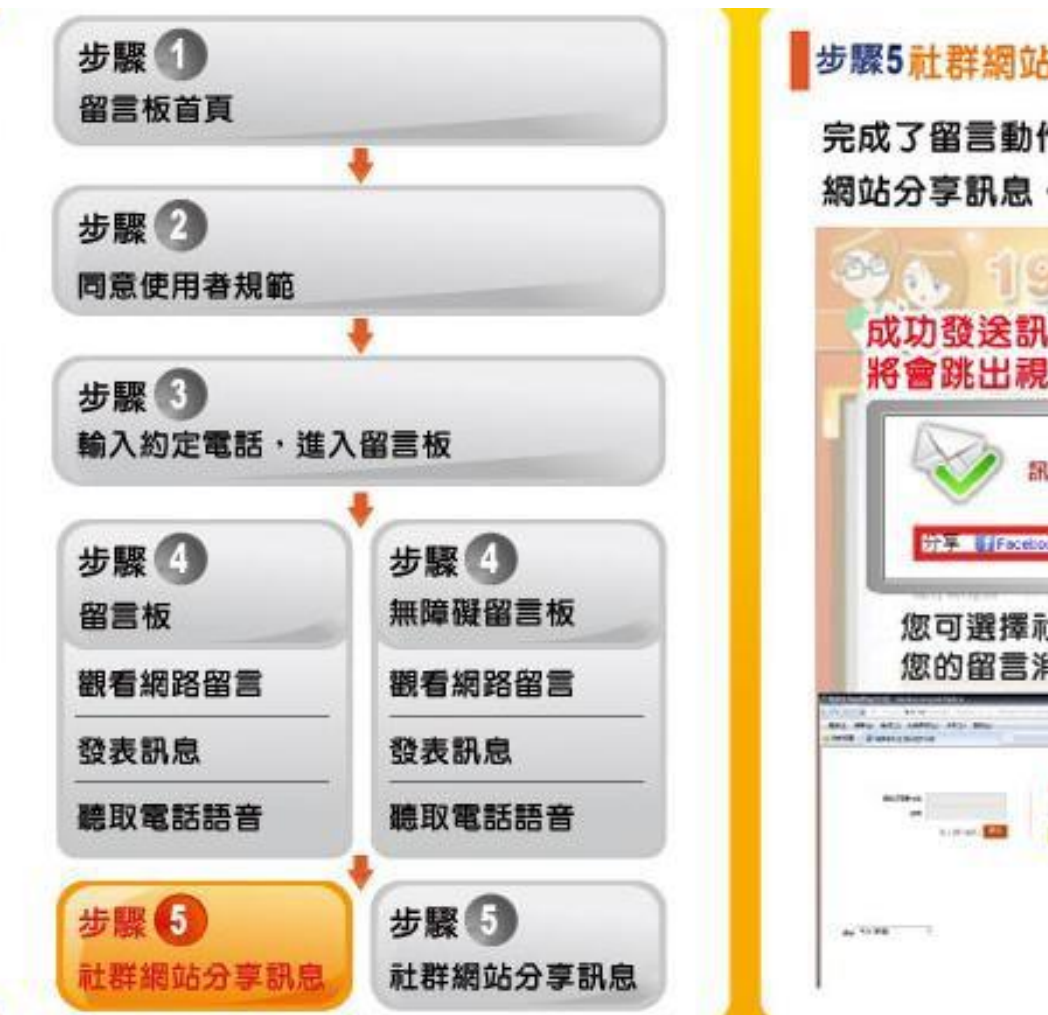

#### 步驟5 社群網站分享訊息

完成了留言動作,會跳出訊息告知您留言成功,您可選擇社群 網站分享訊息·

|                                                                                                    |                                                                                                    | Alas) (Facebook - W                                                                                                    | ration brown Egitera | -            |
|----------------------------------------------------------------------------------------------------|----------------------------------------------------------------------------------------------------|----------------------------------------------------------------------------------------------------|----------------------|--------------|
|                                                                                                    | · 探察稳责成功!!                                                                                                | 1 BA Factor                                                                                                    |                      |              |
|                                                                                                    | Facebook (2 Plat 1 Tetter)                                                                                | 40 1012300<br>2767:<br>1021                                                                                                    | (A BE Parahasi Kita  |              |
| - and a state of the state of the state of t |                                                                                                    |                                                                                                    | T 225%               |              |
| 你可避                                                                                                    | 课计群编试路体 🕈                                                                                                 |                                                                                                    | 571+5.g+             |              |
| 您可選您的留                                                                                                    | ]擇社群網站發佈 🌹<br>]言消息。                                                                                       | Pilitikh, fatabask                                                                                                    |                      | <b>B</b> A 1 |
| 您可選您的留                                                                                                    | 擇社群網站發佈<br> 言消息・                                                                                          | Path interest                                                                                                    | 6 MT ML              | 5 • 5005     |
| 您可選                                                                                                    | 」<br>「澤川息・<br>●<br>●<br>●<br>●<br>●<br>●<br>●<br>●<br>●<br>●<br>●<br>●<br>●<br>●<br>●<br>●<br>●<br>●<br>● | Carlos A facebook                                                                                                    | G MUML               |              |
| 您可選                                                                                                    | 耀社群網站發佈<br>言消息・<br>AMELASHENNE<br>Diffet Loss                                                             | Carlos A facebook<br>C.C.<br>Carlos A facebook<br>Carlos A facebook<br>Carlos |                      | 5 • 305      |
| 您可選<br>您的留                                                                                                    | 耀社群網站發佈<br>言消息・<br>MACKANERSHIE<br>Lister Lines                                                           | Caracteria                                                                                                    |                      |              |

成功發送訊息後會再連結社群網站:臉書、推特、噗浪

#### 5.1、使用情境及實際災害案例探討1

災害發生時,民眾大量 撥打電話,通訊系統可 能<u>擁塞</u>,也因災害導 致 可用線路減少。

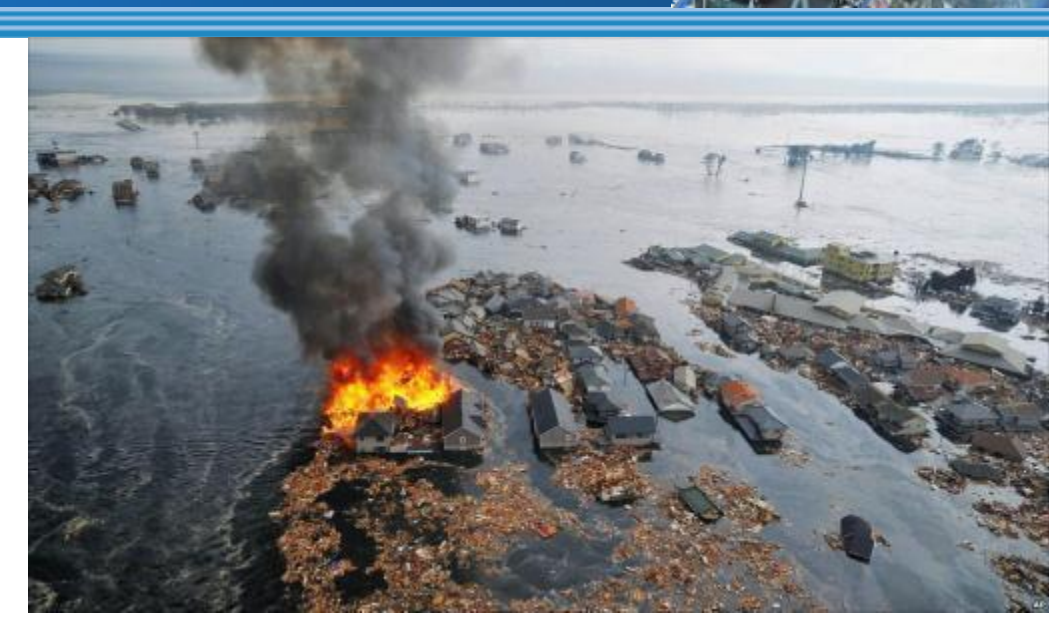

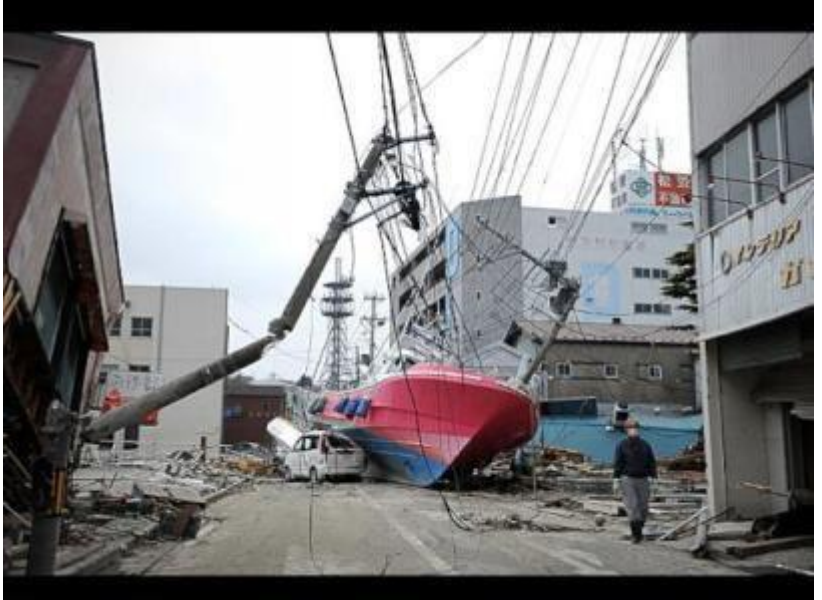

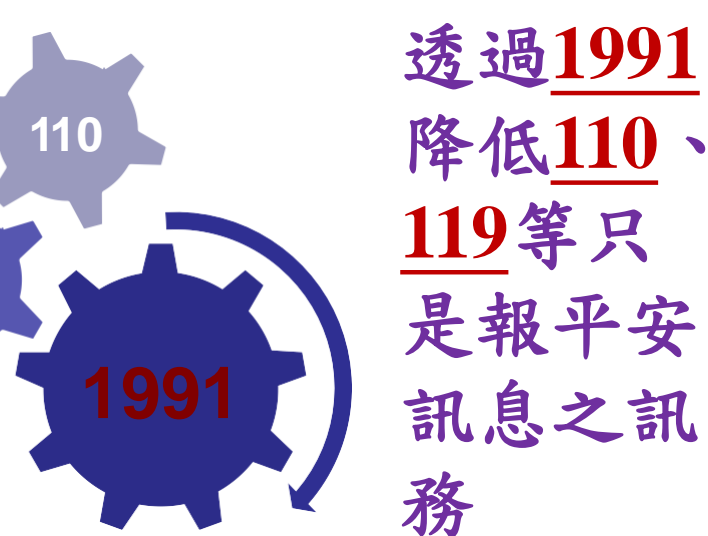